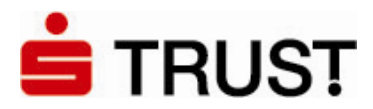

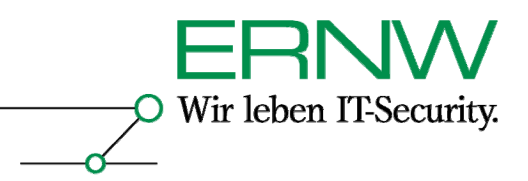

# ERNW Newsletter 9 / Mai 2006

Liebe Partner, liebe Kollegen,

willkommen zur neunten Ausgabe des ERNW-Newsletters mit dem Thema:

# Smartcard-basiertes SSO mit STARCOS/AET Safesign in Active Directory-Umgebungen mit Citrix und Zertifikaten einer 3.-Party CA

# (How To mit Dokumentation)

V. 1.0 vom 1. Mai 2006

von:

Friedwart Kuhn (<u>fkuhn@ernw.de</u>) und Enno Rey (<u>erey@ernw.de</u>)

Abstract:

In diesem How To ist detailliert dargelegt, wie eine Smartcard-basierte Authentifizierung in verschiedenen Microsoft Active Directory-Umgebungen mit öffentlichen (d.h. etwa von einer M-PKI erstellten) Zertifikaten und der Verwendung von Citrix stattfinden kann. Es sind alle notwendigen Voraussetzungen und Konfigurations-Schritte beschrieben.

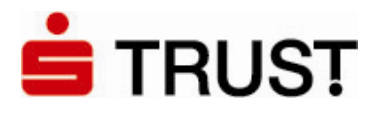

О

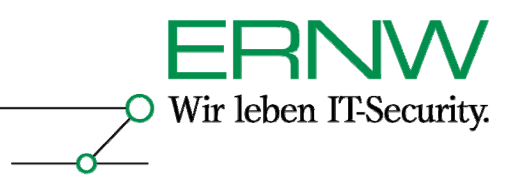

2

# INHALTSVERZEICHNIS

| 1                                                           | EINLEITUNG                                                                                                    | 4                                         |
|-------------------------------------------------------------|----------------------------------------------------------------------------------------------------|-------------------------------------------|
| 2                                                           | ÜBERBLICK ÜBER DIE NOTWENDIGEN SCHRITTE                                                                                                    | 5                                         |
| 3                                                           | BESCHREIBUNG DER TESTUMGEBUNGEN                                                                                                    | 6                                         |
| 3.1                                                         | Windows Server 2003-basiertes Active Directory                                                                                                    | 6                                         |
| 3.2                                                         | Windows 2000-basiertes Active Directory                                                                                                    | 7                                         |
| 4                                                           | How To für Smartcard-basiertes SSO in einer Windows Server 20<br>Basierten Active Directory-Umgebung mit 3rd. Party CA-Zertifik                                                                                                    | )03-<br>aten<br>9                         |
| 4.1                                                         | Erstellung geeigneter Zertifikate durch die Nicht-Windows CA                                                                                                    | 9                                         |
| 4.1.1<br>4.1.2<br>4.1.3<br>4.1.4<br>4.1.5<br>4.1.6<br>4.1.7 | Anforderungen an das (Benutzer-) Smartcard-Zertifikat<br>Bereitzustellende Daten für die Beantragung des Smartcard-Zertifikats<br>Beispiele<br>Anforderungen an das Domänencontroller-Zertifikat<br>Bereitzustellende Daten für die Beantragung des Domänencontroller-Zertifikats<br>Schritte für die Beantragung des Domänencontroller-Zertifikats<br>Beispiel | 9<br>10<br>10<br>13<br>s . 14<br>16<br>16 |
| 4.2                                                         | Konfiguration von Active Directory und Domänencontrollern                                                                                                    | 17                                        |
| 4.2.1<br>4.2.2                                              | Konfiguration von Active Directory<br>Konfiguration von Domänencontrollern                                                                                                    | 17<br>20                                  |
| 4.3                                                         | Installation und Konfiguration der Clients                                                                                                    | 23                                        |
| 4.3.1<br>4.3.2                                              | Windows XP Professional-Clients<br>Installation der Windows 2000-Clients                                                                                                    | 23<br>23                                  |
| 4.4                                                         | Weitere Konfigurationsmöglichkeiten im Zusammenhang mit Smartcards                                                                                                    | 23                                        |
| 4.4.1<br>4.4.2                                              | Smartcard-Pflicht bei der interaktiven Anmeldung<br>Verhalten bei Entfernen der Smartcard aus dem Smartcard-Leser                                                                                                    | 24<br>25                                  |
| 4.5                                                         | Ergebnis                                                                                                    | 26                                        |
| 4.5.1<br>4.5.2                                              | Gewöhnlicher Smartcard-Logon (Domänencontroller online)<br>Offline-Szenario (Domänencontroller offline)                                                                                                    | 26<br>27                                  |
| 5                                                           | How To für Smartcard-basiertes SSO in einer Windows 2000 Serve<br>Basierten Active Directory-Umgebung mit 3rd. Party CA-Zertifik<br>– Abweichung gegenüber einer Server 2003-basierten Active<br>Directory-Umgebung                                                                                                    | /ER-<br>ATEN<br>28                        |
| 6                                                           | How To für Smartcard-basiertes Logon in einer Server 2003-<br>basierten Active Directory-Umgebung gegen Citrix Presentation<br>Server 4.0                                                                                                    | 29                                        |
| 6.1                                                         | Konfigurationsschritte                                                                                                    | 29                                        |
| 6.2                                                         | Ergebnis                                                                                                    | 31                                        |
| 6.2.1                                                       | Gewöhnlicher Smartcard-Logon an Citrix (Domänencontroller online)                                                                                                    | 31                                        |
| Definition – U                                              | msetzung – Kontrolle                                                                                                    |                                           |

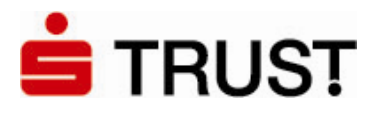

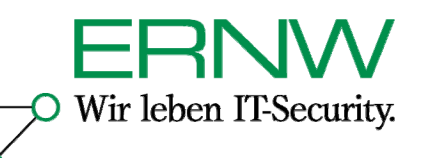

| 6.2.2          | Offline-Szenario                                                | 32       |
|----------------|-----------------------------------------------------------------|----------|
| 7              | AUSWAHL MÖGLICHER FEHLER UND FEHLERMELDUNGEN                    | 33       |
| 7.1            | Grundsätzliches                                                 | 33       |
| 7.2            | SafeSign                                                        | 33       |
| 7.2.1<br>7.2.2 | SafeSign-Version<br>Neuinstallation von Safesign                | 33<br>33 |
| 7.3            | Fehlender Hotfix KB 891841 auf Windows XP mit SP1 oder SP2      | 33       |
| 7.4            | Fehler wegen falscher UPN-Definition                            | 34       |
| 7.5            | Generelle Konfigurationen, bei denen die Zeit eine Rolle spielt | 34       |
| 8              | LITERATUR                                                       | 35       |

Definition – Umsetzung – Kontrolle

3

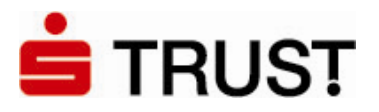

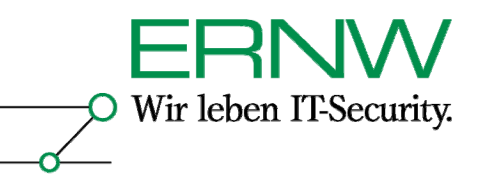

# 1 EINLEITUNG

Active Directory-basierte Citrix-Umgebungen bieten durch zentralisiertes und einheitliches Desktopmanagement immer einen mittel- und langfristigen Mehrwert für die Administration und Verwaltung von Windows-Umgebungen. Smartcard-basiertes Single Sign On (SSO) ermöglicht durch eine Zweifaktor-Authentifizierung zusammen mit Zertifikaten und einer dahinter stehenden Public Key-Infrastruktur (PKI) eine nicht nur derzeit, sondern auch in den nächsten Jahren sichere Authentifizierung gegenüber den von dem Anwender benötigten Ressourcen. Darüber hinaus bietet Smartcard-basiertes SSO die Möglichkeit für größere Umgebungen, Benutzern das Merken von einem oder mehreren Passwörtern zu ersparen; statt dessen muss der Benutzer nur die PIN der Smartcard wissen. Eine lohnende Herausforderung stellt also die Implementierung von Active Directory-basierten Citrix-Umgebungen *zusammen mit* Smartcard-basiertem SSO dar.

Soll es sich bei der PKI um eine reine Windows-basierte Lösung handeln, so ist die Implementierung zwar immer noch nicht trivial, dafür aber wohl dokumentiert und oft durchgeführt. Entsprechende How To finden sich zahlreich im Web und in guter Literatur (siehe etwa [10]). Soll die Certification Authority (CA) – also die Komponente, die die Zertifikate ausstellt – keine Windows-CA sein – und das wird von manchem Unternehmen entweder aus Sicherheitsgründen oder aus Gründen der Verwaltung von Zertifikaten in einer heterogenen Betriebssystemumgebung gefordert – , dann wird die Luft schnell dünn. An dieser Stelle soll das vorliegende How To helfen, das beschreibt, wie Smartcard-basiertes SSO in Windows 2000- und Server 2003-basierten Active Directory-Umgebungen zusammen mit Citrix Presentation Server 4.0 und einer nicht-Windows-CA realisiert werden kann.

Das How To entstand aus einem Projekt für die Deutscher Sparkassen Verlag GmbH (DSV), der als eine seiner Dienstleistungen für die Sparkassen die Implementierung von SSO mit Smartcards und Zertifikaten in unterschiedlichen Umgebungen anbietet. Wir möchten uns an dieser Stelle für die Zusammenarbeit herzlich bedanken.

# **DSV** Gruppe

Deutscher Sparkassenverlag

Das How To ist ein technisches How To, das die Definition von Rollen und Prozessen, die für den Betrieb einer PKI stets notwendig sind, nicht betrachtet.

Haben Sie Fragen zum How To selbst oder Fragen, die weitere technische Details oder Security Management-Prozesse bei der Implementierung von Zertifikaten und PKIs betreffen, wenden Sie sich bitte an die Autoren.

Wir und das Team von ERNW (Deutschland) und ERNW.PT (Portugal) stehen Ihnen jederzeit zur Verfügung.

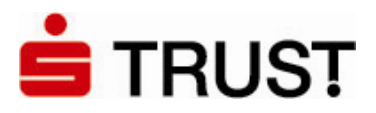

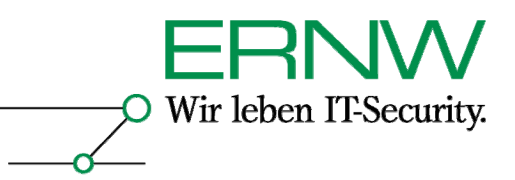

# 2 ÜBERBLICK ÜBER DIE NOTWENDIGEN SCHRITTE

Die notwendigen Schritte lassen sich überblicksartig zusammenfassen zu:

- 1. Prüfung der Software-Voraussetzungen auf Servern und Clients, ggf. Installation notwendiger Hotfixes:
  - a. Windows Server 2003 SP1 mit aktuellen Patches als DC: keine weitere Aktion nötig
  - b. Windows Server 2003 SP1 mit Citrix Presentation Server 4.0: Installation des Hotfix-Rollups PSE400W2K3R01 von Citrix notwendig (vgl. Abschnitt 6.1)
  - c. Windows 2000 Server mit SP4 und aktuellen Patches: keine weitere Aktion notwendig
  - d. Windows XP Professional mit SP1 oder SP2 aktuellen Patches: Installation des Hotfixes KB 891849 (vgl. Abschnitt 4.3.1) notwendig
  - e. Windows 2000 Professional mit SP4 und aktuellen Patches: keine weitere Aktion nötig
- 2. Ausstattung der Domänencontroller mit Zertifikaten
  - a. Beantragung der Zertifikate (vgl. Abschnitt 4.1.6)
  - b. Import der Zertifikate (vgl. Abschnitt 4.2.2)
- 3. Konfiguration von Active Directory (vgl. Abschnitt 4.2.1)
- 4. Beantragung der Smartcard-Zertifikate für Benutzer mit definierten Spezifikationen (vgl. Abschnitt 4.1.1 und 4.1.2)
- 5. Installation von CSP und Kartenleser-Treiber auf den Clients (vgl. Abschnitt 4.3)
- 6. Überprüfung einer erfolgreichen Smartcard-Anmeldung.

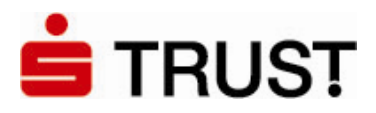

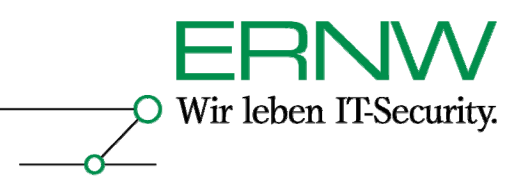

# **3** BESCHREIBUNG DER TESTUMGEBUNGEN

Im Testlab wurden gemäß Zielsetzung zwei Umgebungen aufgebaut: ein Windows Server 2003basiertes Active Directory und ein Windows 2000 Server basiertes. Die beiden Umgebungen sehen dabei wie folgt aus:

3.1 Windows Server 2003-basiertes Active Directory

Installierte Maschinen und Betriebsysteme Domain Controller (Enterprise Edition) Terminal 2003- und Citrix Presentation Server 4.0 (beides Enterprise Edition) Windows XP Professional Windows 2000 Professional

Installierte Serverapplikationen Windows Server 2003 Terminaldienste Citrix Presentation Server 4.0 Enterprise + Hotfix PSE400W2KR01

Service Pack- und Patchlevelstand Windows Server 2003: SP 1 Windows 2000 Server: SP 4 Windows XP Professional: SP 2 + Hotfix 891849 Windows 2000 Professional: SP 4 Darüber hinaus befinden sich alle Maschinen auf dem aktuellen Patchlevelstand (Stand: 26. März 2006).

<u>Smartcard-Hardware</u> Smartcard: S-TRUST Signaturkarte Kartenleser: Reiner SCT cyber*Jack* pinpad; Firmware-Version: 2.0.5 (siehe Screenshot nächste Seite).

<u>Smartcard-Software</u> Smartcard-Betriebsystem: Starcos A. E. T. SafeSign – Standardversion (V. 2.0.2) Verwaltungssoftware für Reiner SCT cyber*Jack* pinpad (siehe Screenshot nächste Seite).

Bemerkungen

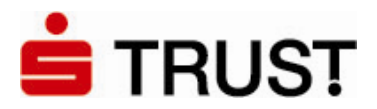

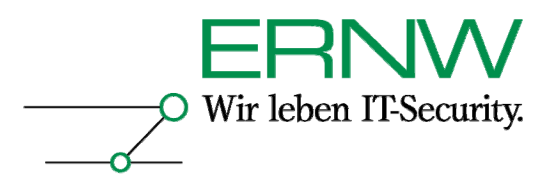

Die Gesamtstruktur besteht aus einer Domäne. Das untersuchte Szenario ist unabhängig von der Gesamtstruktur- und Domänenfunktionsebene. Die Tests fanden sowohl unter der niedrigsten Domänenfunktionsebene als auch unter der höchsten Gesamtstrukturfunktionsebene statt.<sup>1</sup>

3.2 Windows 2000-basiertes Active Directory

Installierte Maschinen und Betriebsysteme Domain Controller (Advanced Server) Windows Server 2003-Member Server für die Zertifikatverwaltung Windows XP Professional Windows 2000 Professional

Service Pack- und Patchlevelstand Windows Server 2003: SP 1 Windows 2000 Server: SP 4 Windows XP Professional: SP 2 + Hotfix 891849 Windows 2000 Professional: SP 4 Darüber hinaus befinden sich alle Maschinen auf dem aktuellen Patchlevelstand (Stand: 26. März 2006).

<u>Smartcard-Hardware</u> Smartcard-Betriebsystem: Starcos Smartcard: S-TRUST Signaturkarte Kartenleser: Reiner SCT cyber*Jack* pinpad; Firmware-Version: 2.0.5 (siehe Screenshot)

Smartcard-Software

A. E. T. SafeSign – Standardversion (V. 2.0.2)

Verwaltungssoftware für Reiner SCT cyberJack pinpad (siehe Screenshot):

| Test Info                      | erätemanager<br>Aktualisierung Support Extras Über |                                 |          |
|--------------------------------|----------------------------------------------------|---------------------------------|----------|
| <b>REINER</b> SCT <sup>#</sup> | Installierte Komponenten<br>Komponente             | Version 5.4.6<br>2.0.5<br>1.0.5 |          |
|                                |                                                    | Sc                              | hliessen |

<sup>&</sup>lt;sup>1</sup> Die Funktionsebene hat eine Auswirkung auf die von der Windows Server 2003-eigenen CA einsetzbaren Zertifikatsvorlagen (spielt also hier keine Rolle).

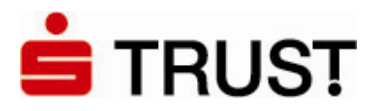

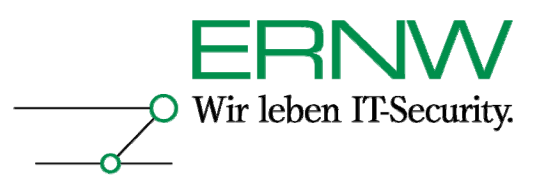

# **Bemerkungen**

Die Gesamtstruktur besteht aus einer Domäne. Das untersuchte Szenario ist dabei unabhängig von dem Modus, in dem die Domäne betrieben wird. Beide in einer Windows 2000-basierten Active Directory-Umgebung möglichen Modi wurden getestet.

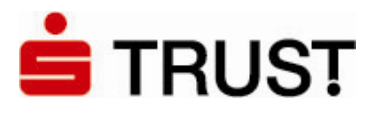

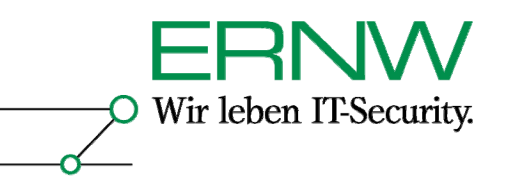

# 4 How To FÜR SMARTCARD-BASIERTES SSO IN EINER WINDOWS SERVER 2003-BASIERTEN ACTIVE DIRECTORY-UMGEBUNG MIT 3RD. PARTY CA-ZERTIFIKATEN

Die erfolgreiche Konfiguration von Smartcard-basiertem SSO in einer Windows Server 2003basierten Active Directory-Umgebung unter der ausschließlichen Verwendung von Zertifikaten, die von einer Nicht-Windows CA ausgestellt werden, impliziert die Durchführung der folgenden Schritte:

- 1. Erstellung geeigneter Zertifikate durch die Nicht-Windows CA
- 2. Konfiguration von Active Directory und Domänencontrollern
- 3. Installation von Kartenleser- und Cryptographic Service Provider (CSP)-Software auf dem Client sowie zusätzliche Clientkonfiguration

# 4.1 Erstellung geeigneter Zertifikate durch die Nicht-Windows CA

Die notwendigen Zertifikate werden von einer Test-OnSite CA von Verisign ausgestellt und sollen im Produktivbetrieb von der S-TRUST eigenen CA erstellt werden. Die Test-OnSite CA wird unter der folgenden URL erreicht:

#### https://onsite-test.s-trust.de/services/DSVKSSO/client/userEnrollDC.htm

Smartcard-basierte Authentifizierung in Active Directory wird über eine Erweiterung des Kerberosprotokolls möglich<sup>2</sup>. Dabei authentifiziert sich der Benutzer mit seinem Smartcard-Zertifikat gegenüber dem Domänencontroller, und der Domänencontroller authentifiziert sich gegenüber dem Clientrechner des Benutzers mit seinem Domänencontroller-Zertifikat. Für eine Smartcard-basierte Authentifizierung in Active Directory benötigt also jeder Benutzer ein Smartcard-Zertifikat und jeder Domänencontroller ein Domänencontroller-Zertifikat. Beide Zertifikate haben bestimmten Anforderungen zu genügen:

# 4.1.1 Anforderungen an das (Benutzer-) Smartcard-Zertifikat

- Zertifikatsversion: X.509 V.3
- Der Speicherort des CRL-Verteilungspunktes (CRL Distribution Point, CDP) muss ausgefüllt, online und verfügbar sein. Beispiel: [1]CRL-Verteilungspunkt
- Name des Verteilungspunktes:
- Name des Verteilungspunktes:
- Vollständiger Name:

URL=http://server1.name.com/CertEnroll/caname.crl (Beispiel)

- Schlüsselverwendung = Digitale Signatur
- **Basiseinschränkungen** [Typ des Antragstellers=Endeinheit, Einschränkung der Pfadlänge=Keine] (Basiseinschränkungen können optional angegeben werden)
- Erweiterte Schlüsselverwendung =
  - Clientauthentifizierung (1.3.6.1.5.5.7.3.2)
  - (Die Clientauthentifizierungs-OID wird nur dann benötigt, wenn ein Zertifikat für die SSL-Authentifizierung verwendet wird.)
  - Smartcard-Anmeldung (1.3.6.1.4.1.311.20.2.2)
- Alternativer Antragstellername = Anderer Name: Prinzipalname = (UPN). Beispiel: Anderer Name:

<sup>&</sup>lt;sup>2</sup> Siehe auch Description of PKINIT Version Implemented in Kerberos in Windows 2000 (<u>http://support.microsoft.com/kb/248753/en-us</u>)

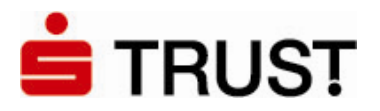

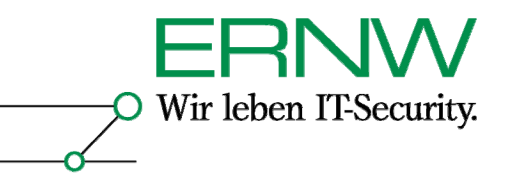

Prinzipalname=user1@name.com Die UPN-OtherName-OID lautet: "1.3.6.1.4.1.311.20.2.3" Der UPN Wort "Anderer Name" muss sing ASN1 gedierte UTES

- Der UPN-Wert "Anderer Name" muss eine ASN1-codierte UTF8-Zeichenfolge sein.
- **Antragsteller** = Definierter Benutzername. Dieses Feld ist eine obligatorische Erweiterung, kann jedoch beliebig gefüllt werden.

# **Bemerkungen**

1. Da der authentifizierende Domänencontroller die Identität eines sich authentifizierenden Benutzers aus dem Wert *Anderer Name: Prinzipal Name= (UPN)* der Erweiterung *Alternativer Antragsteller* extrahiert und mit dem im Active Directory für diesen Benutzer definierten Wert vergleicht, müssen der in dem Smartcard-Zertifikat definierte Wert und der in den Eigenschaften des Benutzerkontos definierte Wert im Active Directory sein.<sup>3</sup>

2. Der Speicherort des CRL-Verteilungspunktes (CRL Distribution Point, CDP) muss ausgefüllt, online und verfügbar sein, da er sowohl vom dem sich authentifizierenden Client als auch von dem authentifizierenden Domänencontroller abgefragt wird.

# 4.1.2 Bereitzustellende Daten für die Beantragung des Smartcard-Zertifikats

- Benutzeranmeldename im UPN-Format<sup>4</sup>

# 4.1.3 Beispiele

Beispiel für ein richtig definiertes Smartcard-Zertifikat:

```
-----BEGIN CERTIFICATE-----
```

MIIEQDCCAyigAwIBAgIQdLCkND6XWfUgpPQhIWGQUDANBgkqhkiG9w0BAQQFADBw MRYwFAYDVQQKEw1WZXJpU2lnbiBFTUVBMSMwIQYDVQQLExpEZW1vbnN0cmF0aW9u IFByaXZhdGUgUm9vdDExMC8GA1UEAxMoVmVyaVNpZ24gRU1FQSBEZW1vbnN0cmF0 aW9uIFByaXZhdGUgUm9vdDAeFw0wNjAzMjIwMDAwMDBaFw0wNzAzMjIyMzU5NTla MFQxDDAKBgNVBAoUA0RTVjENMAsGA1UECxQES1NTTzEXMBUGA1UEAxMORnJpZWR3 YXJ0IEt1aG4xHDAaBgkqhkiG9w0BCQEWDWZrdWhuQGVybncuZGUwgZ8wDQYJKoZI hvcNAQEBBQADgY0AMIGJAoGBANIn46nApEtQkO0UKK/QPO6kgsUK1pAIXOQEt4KZ OnCk3RarOA22HD/zMgRRecCqT07inBpyAqborXNj2BMQSyPtezcWja8UIFKmz8sn HLAgzP/ZSTzz3ZMJEfc+KEG4KxEXO9bIoV5OGlhEFt3s48ieNeHY9/8w4C9Fdufv whD7AgMBAAGjggF0MIIBcDAJBgNVHRMEAjAAMIGTBgNVHSMEgYswgYihdKRyMHAx FjAUBgNVBAoTDVZlcmlTaWduIEVNRUExIzAhBgNVBAsTGkRlbW9uc3RyYXRpb24g UHJpdmF0ZSBSb290MTEwLwYDVQQDEyhWZXJpU2lnbiBFTUVBIERlbW9uc3RyYXRp b24gUHJpdmF0ZSBSb290ghBBFlGhy+GxemgESKFnXDWYMB0GA1UdDgQWBBRm53hs pVH4cDoSqiAozHokaLm/6TBHBgNVHR8EQDA+MDygOqA4hjZodHRwOi8vb25zaXRl Y3JsLXRlc3Qucy10cnVzdC5kZS9EU1ZLU1NPL0xhdGVzdENSTC5jcmwwCwYDVR0P BAQDAgWgMB8GA1UdJQQYMBYGCCsGAQUFBwMCBgorBgEEAYI3FAICMDcGA1UdEQQw MC6gHQYKKwYBBAGCNxQCA6APDA1ma3VobkBlcm53LmRlgQ1ma3VobkBlcm53LmRl MA0GCSqGSIb3DQEBBAUAA4IBAQBD9AoM2M/nZP6/THoEndpkC8ZXHtscmNQQ2x63

<sup>&</sup>lt;sup>3</sup> Bei der Verwendung einer Windows CA muss zusätzlich die E-Mail in den Eigenschaften des Benutzerkontos definiert und identisch mit der in dem Smartcard-Zertifikat verwendeten sein. Da hier jedoch keine Windows CA verwendet wird, muss kein Wert für die E-Mailadresse in den Eigenschaften des Active Directory-Benutzerkontos definiert werden. <sup>4</sup> Hier wird nur die für das Testszenario relevante technische Information aufgeführt. Im Produktivbetrieb beantragen Benutzer über ein Formular nach einem definierten Verfahren eine Smartcard (und mit dieser das darauf befindliche Zertifikat).

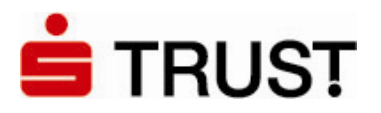

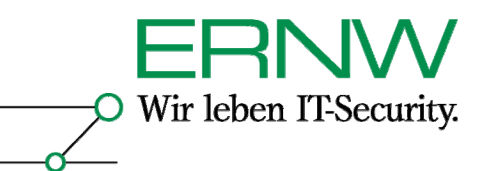

Uhhtur80egfImfGy5CwH5xZTF0EH0la3TVXcHIC/vMOIg9Pj0hSREKcAj410Z7Z8 H1A/aZJC8pUimGcJUZDqab7QHiiGhRS76Fk9yXjICCUw8V93NFzHipj+2F/ELg5D ryN9nnItHwQzzamUV02ev1e+fjWAgQtvHuTBA/hgBBiq53wZaI4G6in/eXIsGg0K LMcag5JP8ZwCfmGq+4d7kpbTg8VjGNsF1OXcP6m8ynufgqgyETWGH9Pm2EOptiTc JythaFOpXgsKuijfGThr8tKRsv8cbEgJvg/3rYV5hLsK18NQ -----END CERTIFICATE-----

# Beispiel für einen richtig definierten Wert Anderer Name: *Prinzipalname* = (UPN) in einem Smartcard-Zertifikate:

| Zertifikat                                                                                                    |                                                                                                    | <u>?</u> × |  |  |
|----------------------------------------------------------------------------------------------------|----------------------------------------------------------------------------------------------------|------------|--|--|
| Allgemein Details Zertifizierungspl                                                                                                    | ad                                                                                                    |            |  |  |
|                                                                                                    |                                                                                                    |            |  |  |
| <u>A</u> nzeigen:   <alle></alle>                                                                                                    | <b>•</b>                                                                                                    |            |  |  |
| Feld                                                                                                    | Wert                                                                                                    |            |  |  |
| Schlüsselkennung des Antra     Sperrlisten-Verteilungspunkte     Schlüsselverwendung     Erweiterte Schlüsselverwen     Alternativer Antragstellerna     Fingerabdruckalgorithmus     Fingerabdruck     Angezeigter Name  Anderer Name:     Prinzipalname==fkuhn@ernw.de  RFC822-Name=fkuhn@ernw.de | 66 e7 78 6c a5 51 f8 70 3a 12<br>[1]Sperrlisten-Verteilungspunk<br>Digitale Signatur, Schlüsselver<br>Clientauthentifizierung (1.3.6<br>Anderer Name:Prinzipalname=<br>sha1<br>f3 ad d9 44 9f 11 7e 4d 93 ec<br>Friedwart Kuhn's VeriSign EME |            |  |  |
| Eigenschaften bearbeiten In Datei kopieren                                                                                                    |                                                                                                    |            |  |  |
|                                                                                                    | 0                                                                                                    | K          |  |  |

Zum Vergleich ein von der gleichen CA ausgestelltes Zertifikat, jedoch ohne den entscheidenden Wert in Alternativer Antragsteller:

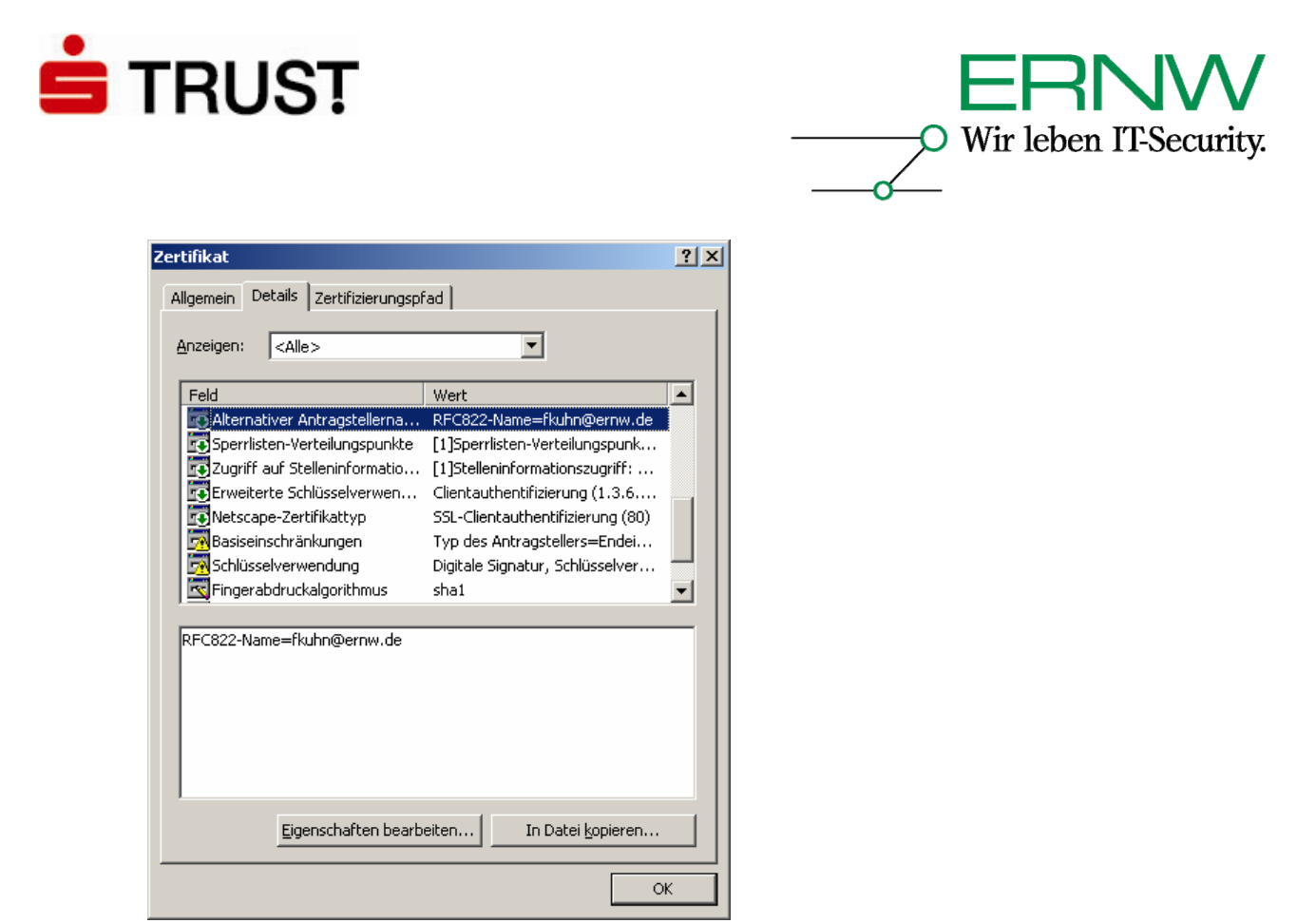

Smartcard-Anmeldung funktioniert mit diesem Zertifikat nicht.

Der UPN-Wert in den Eigenschaften des Benutzerkontos im Active Directory:

| Eigenschaften von Friedwart Kuhn 🙎 🕺                                                                                                    |
|----------------------------------------------------------------------------------------------------|
| Veröffentlichte Zertifikate Mitglied von Einwählen Objekt<br>Sicherheit Umgebung Sitzungen<br>Remoteüberwachung Terminaldiensteprofil COM+<br>Allgemein Adresse Konto Profil Rufnummern Organisation |
| Benytzeranmeldename:                                                                                                    |
| Ikunn     Ikunn       Benutzeranmeldename (Prä-Windows 2000):       ERNW\       Anmeldezeiten       Anmeldezeiten       Anmeldezeiten       Konto ist gesperrt       Kontooptionen:                  |
| Benutzer muss Kennwort bei der nächsten Anmeldung ändern     Benutzer kann das Kennwort nicht ändern     Kennwort läuft nie ab     Kennwort mit umkehrbarer Verschlüsselung speichern                |
| Konto läuft ab                                                                                                    |
| OK Abbrechen Übernehmen                                                                                                    |

Definition - Umsetzung - Kontrolle

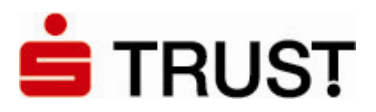

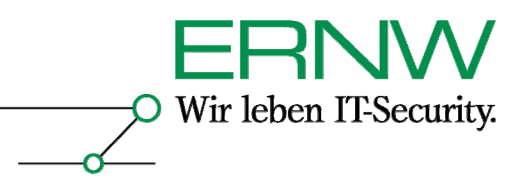

# 4.1.4 Anforderungen an das Domänencontroller-Zertifikat

Jeder Domänencontroller der Domäne(n), in der (denen) Smartcard-basierte Authentifizierung statt finden soll benötigt ein gültiges und nach den folgenden Vorgaben formatiertes Zertifikat<sup>5</sup>:

- Das Zertifikat muss eine CRL-Erweiterung des CRL-Verteilungspunktes haben, die auf eine gültige Zertifikatsperrliste (CRL) verweist.
- Das Zertifikat sollte unter Antragsteller den Verzeichnispfad des Server-Objekts (Definierter Name) enthalten; Beispiel<sup>6</sup>: CN=s03dc.ernw.de OU=KSSO O=DSV
- Der Abschnitt Schlüsselverwendung muss enthalten: Digitale Signatur Schlüsselverschlüsselung
- Der Abschnitt Basiseinschränkungen kann optional enthalten: [Typ des Antragssteller=Endeinheit ] [Einschränkung der Pfadlänge=keine]
- Der Abschnitt erweiterte Schlüsselverwendung muss enthalten:
  - Clientauthentifizierung (1.3.6.1.5.5.7.3.2)
  - Server-Authentifizierung (1.3.6.1.5.5.7.3.1)
- Der Alternativer Antragstellername muss die Objekt ID (OID), den Global Eindeutigen Bezeichner (GUID) für den Domänencontroller und dessen DNS-Name enthalten: Anderer Name: 1.3.6.1.4.1.311.25.1=06 Aa Ac-4b-d6-4f-a9 5 D 29 9 C 4 C BC D9 65 6a B0 DNS-Name=s03dc.ernw.de
- Die Zertifikatvorlage muss eine Erweiterung mit dem BMP-Datenwert "DomainController" haben.
- Das Domänencontroller-Zertifikat muss in dem (logischen) Zertifikatsspeicher: Computer Zertifikate – Eigene Zertifikate gespeichert sein.

# Bemerkungen:

1. Mit dem letzten Punkt ist gemeint: Der Abschnitt Zertifikatsvorlagenname in dem Domänencontroller-Zertifikat muss den Wert DomainController aufweisen.

2. Microsoft weist in [3] darauf hin, dass der Secure Channel CSP für die Generierung des Schlüsselpaares für das Domänencontrollerzertifikat verwendet werden muss. Bei dem

```
Definition – Umsetzung – Kontrolle
```

<sup>&</sup>lt;sup>5</sup> Vgl. auch [3]. <u>Achtung:</u> Da der Domänencontroller-Name Bestandteil des Domänencontroller-Zertifikats ist, dürfen Domänencontroller unter Windows Server 2003 nach dem Erhalt des Zertifikats, nur dann umbenannt werden, wenn sei ein neues Zertifikat erhalten. Das Zertifikat auf den alten Domänencontroller-Namen sollte dann widerrufen und aus dem Zertifikatsspeicher des Domänencontrollers gelöscht werden. Domänencontroller unter Windows 2000 Server sind davon nicht betroffen, weil sie nicht umbenannt werden können.

<sup>&</sup>lt;sup>6</sup> Zum Vergleich: Wenn es sich um eine Windows CA handelt, dann gibt es nur die von Microsoft verwendeten LDAP-Namenskomponenten, nämlich CN, OU und DC. Dass in dem vorliegenden Szenario wegen der Nicht-Windows CA andere LDAP-konforme Namenskomponenten verwendet werden, tut der Interoperabilität von Active Directory mit einer Nicht-Windows CA keinen Abbruch.

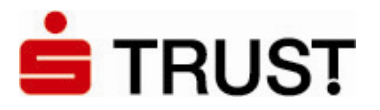

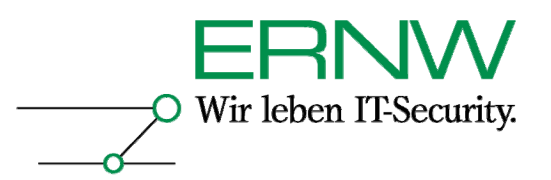

vorliegenden Szenario stand dieser CSP auf der Seite der Test-OnSite CA nicht zur Auswahl bereit. Stattdessen wurde der Microsoft Base Cryptographic Provider v1.0 verwendet<sup>7</sup>:

| Date: Date:                                                                                                    | user en onn                                                                                                    | ienc - Hicros                                                                                                    | oft Internet                                                                                              | Explorer                                                                                                    |                                                                                                   |                           |          |
|----------------------------------------------------------------------------------------------------|----------------------------------------------------------------------------------------------------|----------------------------------------------------------------------------------------------------|----------------------------------------------------------------------------------------------------|----------------------------------------------------------------------------------------------------|---------------------------------------------------------------------------------------------------|---------------------------|----------|
| <u>J</u> acei <u>B</u> earbei                                                                                                    |                                                                                                    |                                                                                                    | Extras <u>r</u>                                                                                           | <b>_</b>                                                                                                    |                                                                                                   |                           | 444 0    |
|                                                                                                    | 🕑 * 💌                                                                                                    |                                                                                                    | Suchen                                                                                                    | Favoriten 🥹                                                                                                    | 🖾 • 🥯                                                                                             |                           | <b>1</b> |
| iresse lei nttp                                                                                                    | is://onsite-test.                                                                                                    | .s-trust.de/ser                                                                                                    | /ices/D5VK550                                                                                             | D/client/userEnrollDC.ntm                                                                                                 |                                                                                                   | wechseln                  |          |
| Challenge                                                                                                    | Phrase                                                                                                    |                                                                                                    |                                                                                                    |                                                                                                    |                                                                                                   |                           |          |
| The Challeng                                                                                                    | e Phrase is a                                                                                                    | a unique phra                                                                                                    | ase that pro                                                                                              | tects you against una                                                                                                    | uthorized act                                                                                     | on on your                |          |
| Digital ID. Do<br>renew your D                                                                                                    | not share it<br>inital ID                                                                                                    | with anyone                                                                                                    | . Do not los                                                                                              | <i>e it</i> . You will need it v                                                                                          | vhen you wan                                                                                      | to revoke or              |          |
|                                                                                                    |                                                                                                    |                                                                                                    |                                                                                                    |                                                                                                    |                                                                                                   |                           |          |
| Enter Cha                                                                                                    | llenge Phr                                                                                                    | ase: (req                                                                                                    | uired)                                                                                                    |                                                                                                    |                                                                                                   |                           |          |
| Do not use a                                                                                                    | any punctuati                                                                                                    | ion.                                                                                                    |                                                                                                    |                                                                                                    |                                                                                                   |                           |          |
|                                                                                                    |                                                                                                    |                                                                                                    |                                                                                                    |                                                                                                    |                                                                                                   |                           |          |
|                                                                                                    |                                                                                                    |                                                                                                    | 11.0                                                                                                    |                                                                                                    |                                                                                                   |                           |          |
| optional: S<br>If you have a                                                                                                    | domestic ver                                                                                                    | sion of this l                                                                                                    | pric serv<br>prowser, you                                                                                 | nce<br>⊥are offered an Enha                                                                                               | nced Cryptogr                                                                                     | aphic option              |          |
| which provide                                                                                                    | s 1024-bit ke                                                                                                    | ey encryption                                                                                                    | n. The MS E                                                                                               | Base Cryptographic pr                                                                                                    | ovider offers 5                                                                                   | 12-bit key                |          |
| encryption wr<br>if your browsr                                                                                                    | nich is adequ<br>er offers this                                                                                                    | late for most<br>choice and γ                                                                                         | ou require 1                                                                                              | s today, but you may<br>he higher encryption                                                                              | select the Er<br>strength. If yo                                                                  | inanced option<br>u use a |          |
| specialized m                                                                                                    | nechanism si                                                                                                    | uch as a sm                                                                                                    | artcard, sel                                                                                              | ect the appropriate pr                                                                                                    | ovider as direc                                                                                   | ted by the                |          |
| nanulacturer.                                                                                                    |                                                                                                    |                                                                                                    |                                                                                                    |                                                                                                    |                                                                                                   |                           |          |
|                                                                                                    |                                                                                                    |                                                                                                    |                                                                                                    |                                                                                                    |                                                                                                   |                           |          |
| Cryptogra                                                                                                    | phic Servi                                                                                                    | ce Provid                                                                                                    | er Mici                                                                                                   | rosoft Base Orvotoru                                                                                                    | anhic Provide                                                                                     | rv10                      |          |
| Cryptogra<br>Name                                                                                                    | phic Servi                                                                                                    | ce Provid                                                                                                    | er Mici                                                                                                   | rosoft Base Cryptogri                                                                                                    | aphic Provide                                                                                     | rv1.0 🔽                   |          |
| Cryptogra<br>Name                                                                                                    | phic Servi                                                                                                    | ce Provide                                                                                                    | er Mici                                                                                                   | osoft Base Cryptogri                                                                                                    | aphic Provide                                                                                     | rv1.0 🔽                   |          |
| Cryptogra<br>Name                                                                                                    | phic Servi                                                                                                    | ce Provide                                                                                                    | er Mici                                                                                                   | osoft Base Cryptogri                                                                                                    | aphic Provide                                                                                     | rv1.0 🔽                   |          |
| Cryptogra<br>Name<br>Additional<br>We recomme                                                                                                    | phic Servi<br>Security fo<br>and that you                                                                                                    | ce Provide<br>or Your Pr                                                                                              | ivate Key                                                                                                 | osoft Base Cryptogr                                                                                                    | aphic Provide                                                                                     | rv1.0                     |          |
| Cryptogra<br>Name<br>Additional<br>We recomme<br>below will pro-                                                                                                    | phic Servi<br>Security for<br>and that you privile you with                                                                                                    | ce Provide<br>or Your Pr<br>protect the p<br>a security op                                                            | ivate Key<br>ivate key a<br>tions for you                                                                 | osoft Base Cryptogr<br>ssociated with your d<br>ur private key. Click H                                                   | aphic Provide<br>ligital ID. Chec<br>lere for additio                                             | rv1.0 🔽                   |          |
| Cryptogra<br>Name<br>Additional<br>We recomme<br>below will pro<br>nformation.                                                                                                    | <b>Security f</b> q<br>nd that you  <br>vide you with                                                                                                    | <b>ce Provid</b><br><b>or Your Pr</b><br>protect the p<br>o security op                                               | er Mic<br>ivate Key<br>rivate key a<br>tions for you                                                      | osoft Base Cryptogr<br>ssociated with your d<br>ur private key. Click H                                                   | aphic Provide<br>ligital ID. Chec<br>lere for additic                                             | rv1.0                     |          |
| Cryptogra<br>Name<br>Additional<br>We recomme<br>below will pro<br>below will pro<br>information.                                                                                          | Security for<br>Security for<br>and that you<br>wide you with<br>Security of the security<br>security of the security<br>security of the security<br>security of the security of the security<br>security of the security of the security<br>security of the security of the security of the security<br>security of the security of the security of the security of the security<br>security of the security of the security o | ce Provida<br>or Your Pr<br>protect the p<br>a security op<br>rotect You                                              | er Mic<br>ivate Key<br>rivate key a<br>tions for you                                                      | osoft Base Cryptogr<br>ssociated with your d<br>ur private key. Click H                                                   | aphic Provide<br>igital ID, Chec<br>lere for additic                                              | rv1.0                     |          |
| Cryptogra<br>Name<br>Additional<br>We recomme<br>below will pro<br>nformation.<br>Check this<br>Private Ke                                                                                 | Security fr<br>mod that you<br>wide you with<br>s Box to Pr<br>ey                                                                                                    | ce Provido<br>or Your Pr<br>protect the p<br>a security op<br>rotect You                                              | er Mic<br>ivate Key<br>rivate key a<br>tions for you                                                      | osoft Base Cryptogr<br>ssociated with your d<br>ur private key. Click H                                                   | aphic Provide<br>ligital ID. Chec<br>lere for additic                                             | rv1.0                     |          |
| Cryptogra<br>Name<br>Additional<br>We recomme<br>below will pro<br>nformation.<br>Check this<br>Private Ke                                                                                 | Security fi<br>and that you<br>wide you with<br>s Box to Pr<br>y                                                                                                    | ce Providi                                                                                                    | er Mic<br>ivate Key<br>rivate key a<br>tions for you                                                      | osoft Base Cryptogr<br>ssociated with your d<br>ur private key. Click H                                                   | aphic Provide<br>igital ID. Chec<br>lere for additic                                              | rv1.0                     |          |
| Cryptogra<br>Name<br>Additional<br>We recomme<br>below will pro<br>information.<br>Check this<br>Private Ke                                                                                | Security for<br>not that you<br>wide you with<br>s Box to Pr<br>ey                                                                                                    | ce Providi<br>or Your Pr<br>protect the p<br>security op<br>rotect You                                                | r Mic                                                                                                    | osoft Base Cryptogr<br>ssociated with your d<br>ur private key. Click H                                                   | aphic Provide<br>igital ID. Chec<br>lere for additic                                              | rv1.0                     |          |
| Cryptogra<br>Name<br>Additional<br>We recomme<br>below will pro<br>information.<br>Check this<br>Private Ke<br>Publish you<br>You can choo                                                 | security from the security of the security of                                   | ce Providi<br>or Your Pr<br>protect the p<br>security op<br>rotect You<br>our you<br>you want you                     | er Mice<br>ivate Key<br>rivate key a<br>lions for you<br>r                                                | osoft Bese Cryptogr<br>ssociated with your d<br>ur private key. Click H                                                   | aphic Provide                                                                                     | rv1.0 I                   |          |
| Cryptogre<br>Name<br>Additional<br>We recomme<br>below will pro-<br>information.<br>Check this<br>Private Ke<br>Publish yoo<br>You can choo<br>the informatio                              | Security f<br>and that you<br>wide you with<br>S Box to Pr<br>y<br>ur Digital I<br>sse whether<br>s contained                                                                                                    | ce Providi<br>or Your Pr<br>protect the p<br>security op<br>rotect You<br>rotect You<br>you want you<br>in the Digita | er Mice<br>ivate Key<br>rivate key a<br>tions for you<br>r<br>ur Digital ID<br>ID will be r               | osoft Bese Cryptogr<br>ssociated with your d<br>ur private key. Click H                                                   | aphic Provide<br>ligital ID. Chee<br>ligital ID. Chee<br>ere for additic<br>sublic director<br>e. | rv1.0 🗩                   |          |
| Cryptogra<br>Name<br>Additional<br>We recomme<br>below will pro-<br>information.<br>Check this<br>Private Ke<br>Publish yoo<br>You can chook<br>the informatio                             | Security fr<br>ind that you<br>ind that you with<br>vivide you with<br>se Box to Pr<br>y<br>ur Digital I<br>see whether<br>in contained                                                                                                    | ce Providi<br>or Your Pr<br>protect the p<br>security op<br>rotect You<br>you want you<br>in the Digita               | er Mice<br>ivate Key<br>rivate key a<br>tions for you<br>r<br>ur Digital ID<br>ID will be r               | osoft Base Cryptogr<br>ssociated with your d<br>Ir private key. Click H                                                   | aphic Provide<br>ligital ID. Chee<br>ligital ID. Chee<br>ere for additic<br>sublic director<br>e. | rv1.0 🗩                   |          |
| Cryptogra<br>Name<br>Additional<br>We recomme<br>below will pro-<br>information.<br>Check this<br>Private Ke<br>Publish yon<br>You can choo<br>the information<br>Check this<br>Digital 1D | Security fit<br>and that you<br>wide you with<br>S Box to Pr<br>y<br>ur Digital I<br>ur Digital I<br>n contained<br>S Box to Pt                                                                                                    | ce Providi<br>or Your Pr<br>protect the p<br>security op<br>otect You<br>ou want you<br>in the Digita<br>ublish You   | er Mice<br>ivate Key<br>rivate key a<br>tions for you<br>r<br>ur Digital ID<br>ur Digital ID<br>vill be r | osoft Base Cryptogr<br>ssociated with your d<br>ar private key. Click H                                                   | aphic Provide<br>ligital ID. Chee<br>ligital ID. Chee<br>ere for additic                          | rv1.0 🗩                   |          |
| Cryptogra<br>Name<br>Additional<br>We recomme<br>below will pro-<br>information.<br>Check this<br>Private Ke<br>Publish you<br>You can choo<br>the informatio<br>Check this<br>Digital ID  | Security fr<br>Security fr<br>and that you<br>wide you with<br>Seax to Pr<br>y<br>ur Digital I<br>sse whether y<br>n contained<br>s Box to Pt                                                                                                    | ce Providi<br>or Your Pr<br>protect the p<br>security op<br>otect You<br>you want you<br>in the Digita<br>ublish You  | er Mice<br>ivate Key<br>rivate key a<br>tions for you<br>r<br>ur Digital ID<br>ID will be r               | osoft Base Cryptogr<br>ssociated with your d<br>ur private key. Click H                                                   | aphic Provide<br>ligital ID. Chec<br>lere for additic<br>public director<br>e.                    | rv1.0                     |          |
| Cryptogra<br>Name<br>Additional<br>We recomme<br>below will pro-<br>information.<br>Check this<br>Private Ke<br>Publish yor<br>You can choo<br>the informatio<br>Check this<br>Digital ID  | Security fr<br>Security fr<br>and that you<br>wide you with<br>s Box to Pr<br>y<br>Digital I<br>sse whether<br>n contained<br>s Box to Pr                                                                                                    | ce Providi<br>or Your Pr<br>protect the p<br>security op<br>otect You<br>you want you<br>in the Digita<br>ublish You  | r<br>Jurote Key<br>tions for you<br>r<br>ur Digital ID<br>ID will be r                                    | osoft Base Cryptogr<br>ssociated with your d<br>ar private key. Click F<br>to be published in a<br>nade publicly availabl | igital ID. Cheo<br>lere for additic                                                               | rv1.0 🗩                   |          |

# 4.1.5 Bereitzustellende Daten für die Beantragung des Domänencontroller-Zertifikats

- Bereitstellung des DNS-Namens des Domänencontrollers
- Bereitstellung GUID des Domänencontrollers im Active Directory
- Bereitstellung der Information, welcher CSP für die Erzeugung des Schlüsselmaterials für das Domänencontroller-Zertifikat verwendet wird

Bestimmung der GUID des Domänencontrollers im Active Directory:

<sup>&</sup>lt;sup>7</sup> Die Unterschiede zwischen dem Microsoft Base Cryptographic Provider v1.0 und dem Microsoft Secure Channel CSP sind allerdings auch recht gering. Es ist wahrscheinlich, dass auch der Microsoft Enhanced Cryptographic Provider 1.0 sowie der Microsoft Strong Cryptographic Provider der Test-OnSite CA verwendet werden können, da sich diese CSPs im Vergleich zum Microsoft Base Cryptographic Provider v1.0 im Wesentlichen durch die verschiedenen Schlüssellängen unterscheiden. Vor der Produktivverwendung sollte jedoch ein Test erfolgen. Weitere Details hierzu entnimmt man [1]. 14 Definition – Umsetzung – Kontrolle

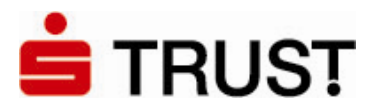

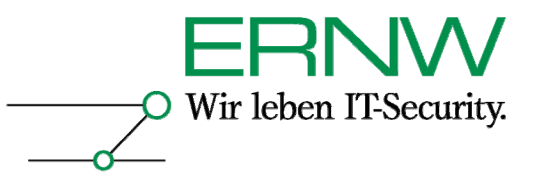

- 1. Aufruf von Ldp.exe (erst möglich nach der Installation der Support Tools auf der Installations-CD unter \i386\support\tools)
- 2. Klicken Sie im Menü Connection auf Connect.
- Geben Sie in der Organisation den Servernamen eines Domänencontrollers ein, überprüfen Sie, ob port auf 389 eingestellt wurde, deaktivieren Sie das Kontrollkästchen Connectionless und klicken Sie anschließend auf OK. Sobald die Verbindung abgeschlossen wurde, werden die serverspezifischen Daten im rechten Fenster angezeigt.
- 4. Klicken Sie im Menü Connection auf Bind. Geben Sie den Benutzernamen, das Kennwort und den Domänennamen (im DNS-Format) in die jeweiligen Felder ein (möglicherweise müssen Sie das Kontrollkästchen Domain aktivieren), und klicken Sie anschließend auf OK. Wenn die Bindung erfolgreich war, wird im rechten Fenster eine Meldung angezeigt, die der folgenden ähnelt: "Authenticated as dn:'YourUserID'".
- Gehen Sie im Menü "View" auf "Tree" und geben Sie in der Dialogbox "Tree view" unter "BaseDN" den Domänennamen-Kontext ein (Der Base DN ist der Ausgangspunkt in der Hierarchie des Active Directory, an dem Ihre Suche beginnt.):

| Tree ¥iew |               | ×        |
|-----------|---------------|----------|
| BaseDN:   | DC=ernw,DC=de | <b>–</b> |
| Cance     | el            | ОК       |

6. Navigieren Sie zum CN des Domänencontrollers und klicken diesen doppelt. Dann finden Sie im rechten Fenster unter dem CN eine Reihe von Attributen aufgelistet, unter anderem die "objectGUID", das ist die GUID des Domänencontrollers:

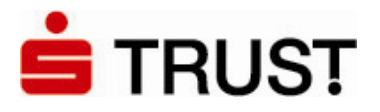

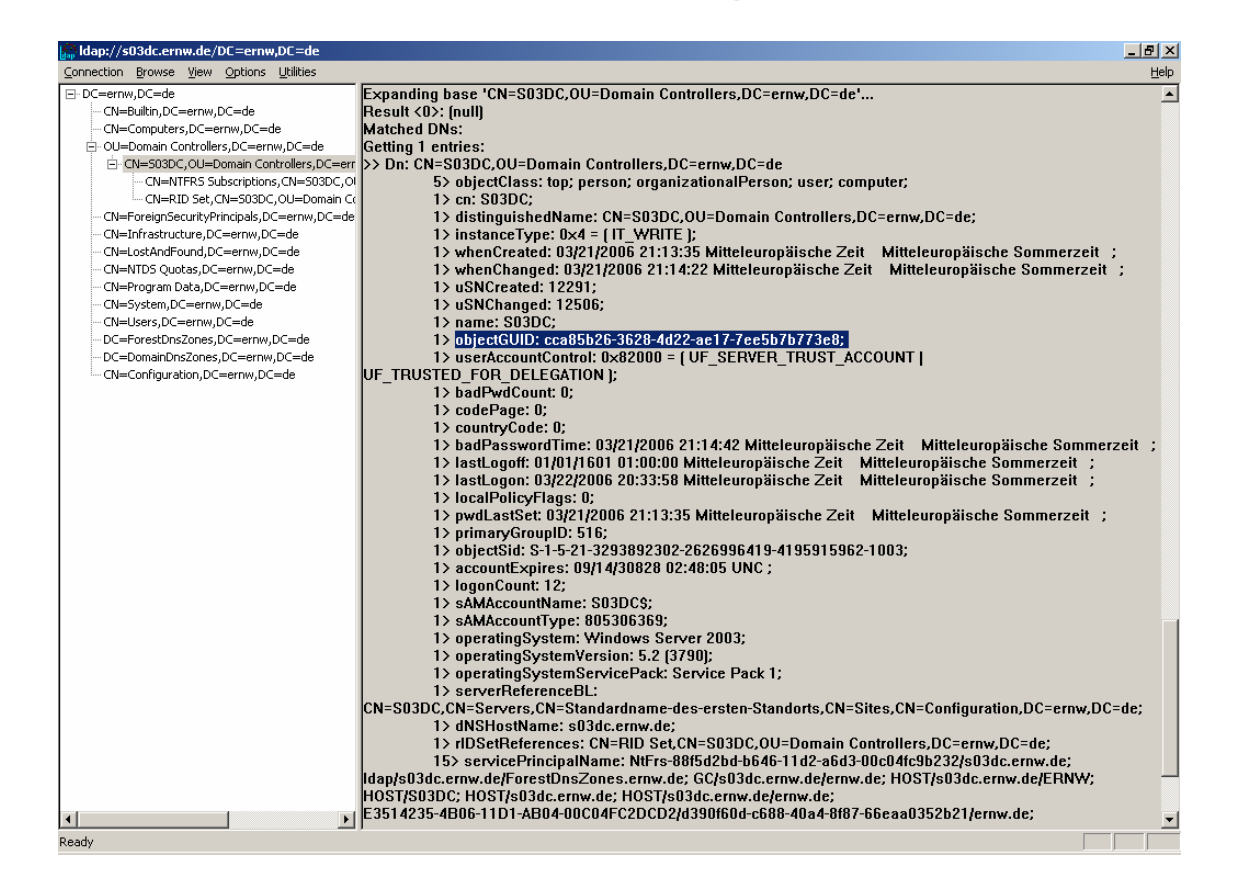

Wir leben IT-Security.

# 4.1.6 Schritte für die Beantragung des Domänencontroller-Zertifikats

1. Man gehe auf die Site der ausstellenden CA (im Testszenario war diese unter der folgenden URL erreichbar:

https://onsite-test.strust.de/services/DSVKSSO/client/userEnrollDC.htm

- 2. Dort werden die in 4.1.5 aufgeführten Daten über den Browser eingegeben.
- 3. Die Freigabe zur Ausstellung des Zertifikats erfolgt über den entsprechenden Verantwortlichen (in diesem Fall Herr Joachim Buck).
- 4. Eine E-Mail benachrichtigt die Person, die den Antrag f
  ür das Zertifikat des Dom
  änencontrollers gestellt hat, und stellt eine PIN zur Verf
  ügung, die zur Abholung des Zertifikats berechtigt. Die Abholung erfolgt im Testszenario auf der URL:

https://onsite-test.s-trust.de/services/DSVKSSO/digitalidCenter.htm

Das Zertifikat muss dann noch in den lokalen Speicher des Computers importiert werden (siehe Abschnitt 4.2.2).

# 4.1.7 Beispiel

Beispiel für ein den Anforderungen entsprechend ausgefülltes Domänencontroller-Zertifikat:

-----BEGIN CERTIFICATE-----MIIDnjCCAoagAwIBAgIQOE/8raQKsAcUFHUPQw7v3zANBgkqhkiG9w0BAQQFADBw MRYwFAYDVQQKEw1WZXJpU2lnbiBFTUVBMSMwIQYDVQQLExpEZW1vbnN0cmF0aW9u IFByaXZhdGUgUm9vdDExMC8GA1UEAxMoVmVyaVNpZ24gRU1FQSBEZW1vbnN0cmF0

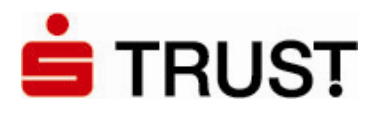

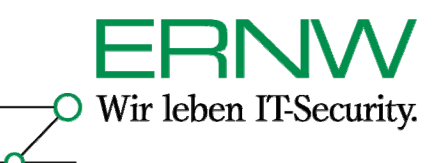

aW9uIFByaXZhdGUgUm9vdDAeFw0wNjAzMjMwMDAwMDBaFw0wNzAzMjMyMzU5NTla MDUxDDAKBgNVBAoMA0RTVjENMAsGA1UECwwES1NTTzEWMBQGA1UEAwwNczAzZGMuZXJudy5kZTCBnzANBgkqhkiG9w0BAQEFAAOBjQAwgYkCgYEAzlEjHtliX8ckDDSm 4n0vnng8v08HIq7MI1pKngaryu0J9meWSAm5Nq4oSIMEkikgBGDHh4QVvkIyotQb QhBqPVqerxCjVKmNufZ/444myffS/5Yf19IAZuzZFl+YVTo3ZfIc5XLVa6cwzUpv LfnzkjQhLDsWjKnaZkVDJzXZyCsCAwEAAa0B8jCB7zA5BgNVHREEMjAwoB8GCSsG AQQBgjcZAaASBBDMqFsmNihNIq4XfuW3t3Pogg1zMDNkYy5lcm53LmRlMAkGA1Ud EwQCMAAwRwYDVR0fBEAwPjA8oDqgOIY2aHR0cDovL29uc2l0ZWNybC10ZXN0LnMt dHJ1c3QuZGUvRFNWS1NTTy9MYXRlc3RDUkwuY3JsMA4GA1UdDwEB/wQEAwIFoDAd BgNVHSUEFjAUBggrBgEFBQcDAQYIKwYBBQUHAwIwLwYJKwYBBAGCNxQCBCIeIABE AG8AbQBhAGkAbgBDAG8AbgB0AHIAbwBsAGwAZQByMA0GCSqGSIb3DQEBBAUAA4IB AQAk/HLnUadl0stshxsuEfXi8yNnbKvIKn0kGSozw2Mk8rWCsDJZ02sB6cGNXwrU JKWbtlZJ8Od58+F6cBZ3Px5vkAlMEnhDS7xZqxJphAfpY0i6EyyQGqw6LyrWtXRH k7yZl4hVMSpemu9VzQIlyvmKcGHYG56CiA91SpRAHtgZ/LerYRQlIIjcgxev2SR1 RtaRdER0MzSpc9RdZTyC5Pw8y1G7UAza6y6Udf31Ejemlt3Wck4HmbhwVrIuGAal 3fWPFffrBNXZqvohY7XQDxLt8lkYDADVb8oh8lGgxeWO3NmXldLmC+HLrX4T7NyD d2scnyuMIZsg+FQvBx7+odJ6 -----END CERTIFICATE-----

# 4.2 Konfiguration von Active Directory und Domänencontrollern

# 4.2.1 Konfiguration von Active Directory

Die Konfiguration von Active Directory beinhaltet zwei Schritte:

1. Die Bekanntmachung der Nicht-Windows CA gegenüber Active Directory

2. Import des CA-Zertifikats in den Speicher für vertrauenswürdige Stammzertifizierungsstellen auf Windows 2000- und Windows XP-Clients über ein Gruppenrichtlinienobjekt

#### 1 Bekanntmachung der Nicht-Windows CA gegenüber Active Directory

Active Directory erkennt erst dann eine Nicht-Windows CA als CA an, wenn das Zertifikat dieser CA zum Speicher *NT-Authoriät (NTAuth)* hinzugefügt wird. Im Active Directory wird das Zertifikat der CA zu folgendem Objekt hinzugefügt:

CN=NTAuthCertificates,CN=Public Key Services,CN=Services,CN=Configuration,DC=ernw,DC=de

In der Registrierung wird dann der Fingerabdruck der Zertifikats gespeichert und auf alle Domänencontroller repliziert. Gespeichert wird der Fingerabdruck unter:

HKLM\Software\Microsoft\EnterpriseCertificates\NTAuth\Certificates

Zum Hinzufügen des CA-Zertifikats in den Speicher *NT-Authoriät* ist der Befehl *certutil.exe* geeignet. Certutil steht auf jedem Windows Server 2003-Rechner zur Verfügung und ist in dessen adminpak.msi<sup>8</sup> enthalten und lässt sich damit auch auf Windows XP Professional installieren. Das CA-Zertifikat wird über den Befehl zu NTAuth hinzugefügt:

certutil -dspublish -f [Dateiname\_des\_Zertifikats\_der\_CA] NTAuthCA

Die Ausgabe nach Ausführen des Befehls sieht wie folgt aus:

<sup>8</sup> Auf der Installations-CD unter \l386. Definition – Umsetzung – Kontrolle

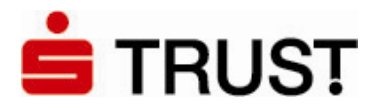

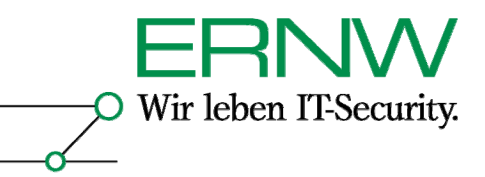

ldap:///CN=NTAuthCertificates,CN=Public
Key Services,CN=Services,CN=Configuration,DC=ernw,DC=de?cACertificate
Zertifikat wurde zum Verzeichnisdienstspeicher hinzugefügt.
CertUtil: -dsPublish-Befehl wurde erfolgreich ausgeführt.

Danach ist ein Neustart des Domänencontrollers erforderlich. Nach dem Neustart findet sich der Fingerabdruck des Zertifikats in der Registrierung des Domänencontrollers:

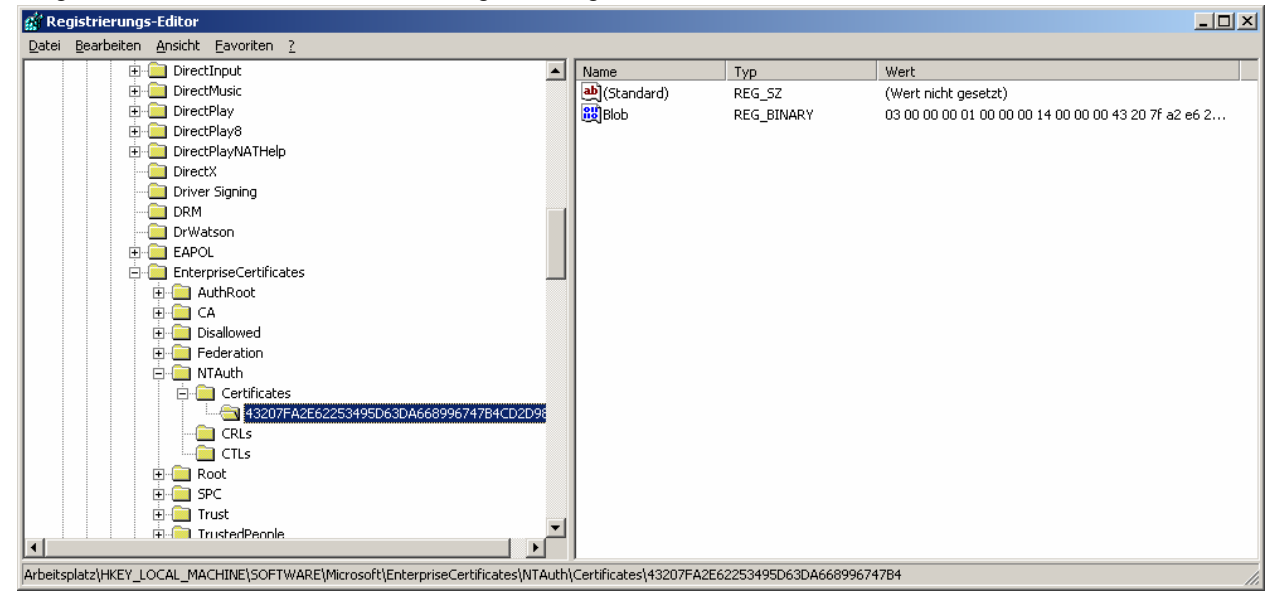

#### Im Active Directory findet sich unter:

| 🐗 ADSI Edit                                                                                                    |                                                                                                    |                                                                                                    |                                                                                                    |
|----------------------------------------------------------------------------------------------------|----------------------------------------------------------------------------------------------------|----------------------------------------------------------------------------------------------------|----------------------------------------------------------------------------------------------------|
| 🐳 Datei Aktion Ansicht Eenster ?                                                                                                    |                                                                                                    |                                                                                                    | _ 문 🗵                                                                                                    |
|                                                                                                    |                                                                                                    |                                                                                                    |                                                                                                    |
| Datei Aktion Ansicht Eenster 2 ADSI Edit Domain [adfsresource.treyresearch.net] CN=Configuration,DC=treyresearch.net] CN=Configuration,DC=treyresearch.net] CN=DisplaySpecifiers CN=Extended-Rights CN=Extended-Rights CN=Configurations CN=Extended-Rights CN=Configurations CN=Configurations CN=Physical Locations CN=Physical Locations CN=Physical Locations CN=Physical Locations CN=Physical Locations CN=Physical Locations CN=Physical Services CN=Physical Configuration CN=Stervices CN=Physical Locations CN=Physical Locations CN=Physical Locations CN=Physical Locations CN=Stervices CN=Physical Locations CN=Stervices CN=Physical Configuration CN=Stervices CN=Physical Locations CN=Stervices CN=Windows NT CN=Sters CN=WelkInown Security Principals Schema [adfsresource.treyresearch.net] | Name CN=AIA CN=CDP CN=Certificate Templates CN=Certification Authorities CN=Certification Services CN=KRA CN=OID CN=OID | Class<br>container<br>container<br>container<br>container<br>container<br>msKYL-Enterp<br>certificationA | Distinguished Name<br>CN=AIA, CN=Public Key Services, CN=Services, C<br>CN=Certificate Templates, CN=Public Key Services<br>CN=Certification Authorities, CN=Public Key Services,<br>CN=Certification Authorities, CN=Public Key Services,<br>CN=CH, CN=Public Key Services, CN=Services, C<br>CN=OID, CN=Public Key Services, CN=Services, C<br>CN=OID, CN=Public Key Services, CN=Services, C<br>CN=NTAuthCertificates, CN=Public Key Services, C |
|                                                                                                    |                                                                                                    |                                                                                                    |                                                                                                    |
| ,<br>                                                                                                    | J                                                                                                    |                                                                                                    |                                                                                                    |

Definition - Umsetzung - Kontrolle

18

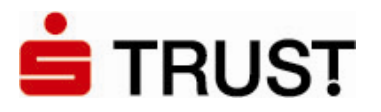

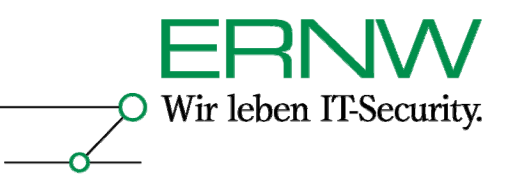

19

...der Wert als Attribut zu NTAuthCertificates mit dem Namen CaCertificate:

| CN= | NTAuthCertificates Pr                                                                                                    | operties                |                            | ? ×      |
|-----|----------------------------------------------------------------------------------------------------|-------------------------|----------------------------|----------|
| A   | ttribute Editor   Sicherheit                                                                                                    | 1                       |                            |          |
|     | -<br>Show mandatow attrib                                                                                                    | utos                    |                            |          |
|     | ■ Show <u>m</u> anualory alline<br>—                                                                                                    | ules                    |                            |          |
|     | Show optional attribute                                                                                                    | es                      |                            |          |
|     | Show only attributes the structure of the structure of | nat have <u>v</u> alues |                            |          |
|     | Attri <u>b</u> utes:                                                                                                    |                         |                            |          |
|     | Attribute                                                                                                    | Syntax                  | Value                      | <b>▲</b> |
|     | adminDescription                                                                                                    | Unicode String          | <not set=""></not>         |          |
|     | adminDisplayName                                                                                                    | Unicode String          | <not set=""></not>         |          |
|     | allowedAttributes                                                                                                    | Object Identifier       | msDFSR-ComputerRefere      |          |
|     | allowedAttributesEffe                                                                                                    | Object Identifier       | certificateTemplates;lastK |          |
|     | allowedChildClasses                                                                                                    | Object Identifier       | <not set=""></not>         |          |
|     | allowedChildClassesE                                                                                                    | Object Identifier       | <not set=""></not>         |          |
|     | authorityRevocationList                                                                                                    | Octet String            | 0x00                       |          |
|     | bridgeheadServerList                                                                                                    | Distinguished           | <not set=""></not>         |          |
|     | cACertificate                                                                                                    | Octet String            | 0x30 0x82 0x04 0x4d 0x3    |          |
|     | cACertificateDN                                                                                                    | Unicode String          | <not set=""></not>         |          |
|     | cAConnect                                                                                                    | Unicode String          | <not set=""></not>         |          |
|     | canonicalName                                                                                                    | Unicode String          | treyresearch.net/Configur  |          |
|     | cAUsades                                                                                                    | Unicode Strina          | <not set=""></not>         | <u>-</u> |
|     | <b> </b> •                                                                                                    |                         | •                          |          |
|     | 1                                                                                                    |                         |                            |          |
|     | <u>E</u> dit                                                                                                    |                         |                            |          |
| _   |                                                                                                    |                         |                            |          |
|     |                                                                                                    | OK                      | Abbrechen Überneh          | men      |

Alternativ zum beschriebenen Verfahren lässt sich ein CA-Zertifikat auch über das Snap-In *pkiview.msc* zum Speicher NTAuth hinzufügen.<sup>9</sup>

<u>2. Import des CA-Zertifikats in den Speicher für vertrauenswürdige Stammzertifizierungsstellen auf Windows 2000- und Windows XP-Clients über ein Gruppenrichtlinienobjekt (GPO)</u>
 Wenn Domänenmitglieder das Zertifikat der CA über ein GPO erhalten sollen, kann ein solches für die entsprechende OU, für eine Site oder für die ganze Domäne konfiguriert werden:

- a. Klicken Sie auf **Start**, zeigen Sie auf **Programme** und anschließend auf **Verwaltung**, klicken Sie dann auf **Active Directory-Benutzer und -Computer**.
- b. Suchen Sie im linken Fensterbereich die Domäne, in der die Gruppenrichtlinie angewendet wird, die Sie bearbeiten möchten.
- c. Klicken Sie mit der rechten Maustaste auf die Domäne. Klicken Sie danach mit der linken Maustaste auf **Eigenschaften**.
- d. Klicken Sie auf die Registerkarte Gruppenrichtlinie.
- e. Klicken Sie auf das Gruppenrichtlinienobjekt "Default Domain Policy", und klicken Sie anschließend auf **Bearbeiten**. Ein neues Fenster wird geöffnet.
  - Erweitern Sie im linken Fensterbereich die folgenden Elemente:
    - Computerkonfiguration

<sup>9</sup> Pkiview.msc ist Teil der Windows Server 2003-Resource Kit-Tools. Es funktioniert beim ersten Import eines Nicht-Windows CA-Zertifikats nicht, sondern erst nachdem bereits ein Zertifizierungsstellen-Zertifikat in NTAuth (etwa über certutil) importiert wurde. Siehe auch [4].

Definition – Umsetzung – Kontrolle

f.

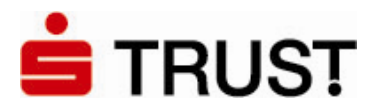

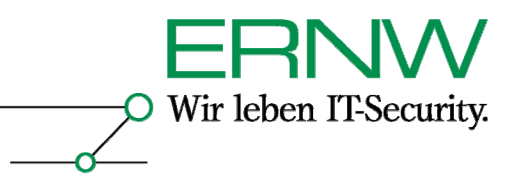

- Windows-Einstellungen
- Sicherheitseinstellungen
- Richtlinien öffentlicher Schlüssel
- Klicken Sie mit der rechten Maustaste auf die Registerkarte Vertrauenswürdige g. Stammzertifizierungsstellen.
- h. Markieren Sie Alle Tasks, und klicken Sie anschließend auf Importieren.
- i. Folgen Sie den Anweisungen des Assistenten, um das Zertifikat zu importieren.
- j. Klicken Sie auf OK.
- k. Schließen Sie das Fenster Gruppenrichtlinie.

Das fertig konfigurierte GPO sieht wie folgt aus:

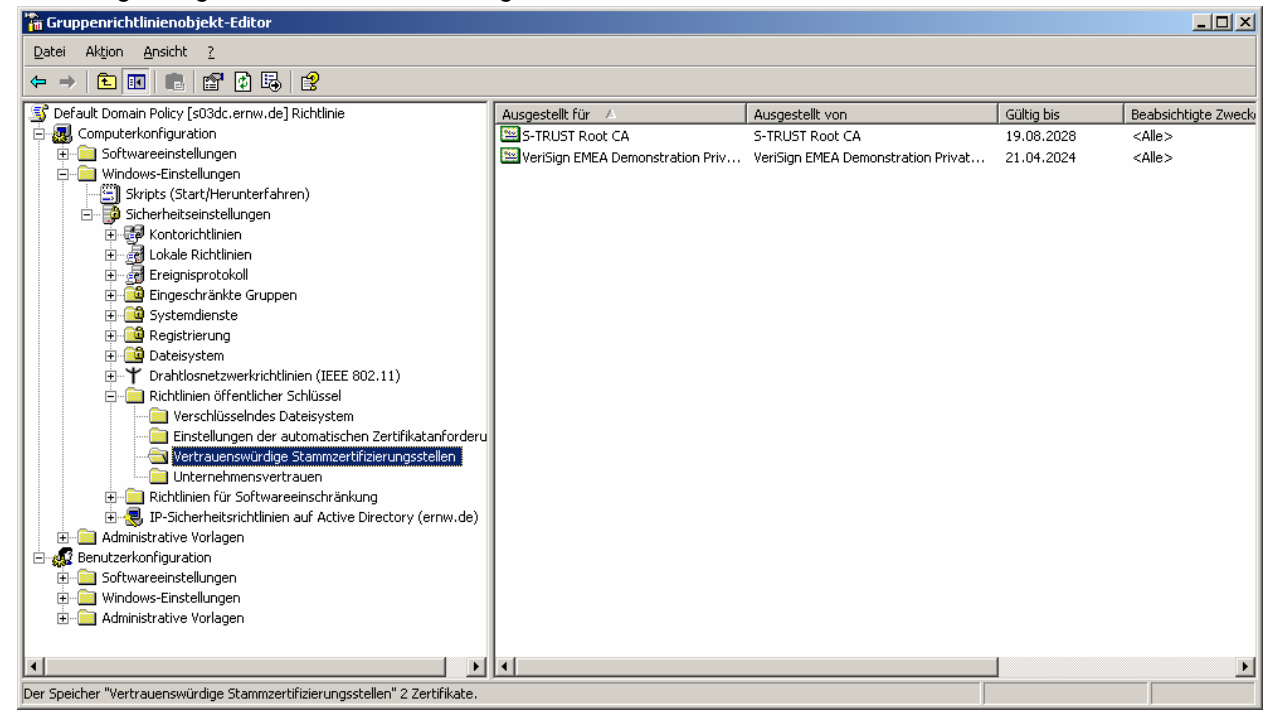

Anschließend sorgt das GPO dafür, dass die dort importierten Zertifikate an alle Windows 2000und Windows XP-Clients verteilt werden, für die dieses GPO gilt. Alternativ kann das Zertifikat auch manuell auf jedem Client installiert werden.

#### 4.2.2 Konfiguration von Domänencontrollern

Achtung: Da der Domänencontroller-Name Bestandteil des Domänencontroller-Zertifikats ist, dürfen Domänencontroller unter Windows Server 2003 nach dem Erhalt des Zertifikats, nur dann umbenannt werden, wenn sei ein neues Zertifikat erhalten. Das Zertifikat auf den alten Domänencontroller-Namen sollte dann widerrufen und aus dem Zertifikatsspeicher des Domänencontrollers gelöscht werden. Domänencontroller unter Windows 2000 Server sind davon nicht betroffen, weil sie nicht umbenannt werden können.

Die Konfiguration der Domänencontroller beinhaltet lediglich das Importieren des von der CA ausgestellten Domänencontroller-Zertifikats in den lokalen Speicher Zertifikatsspeicher des Domänencontrollers.

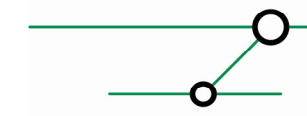

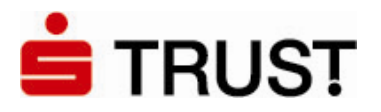

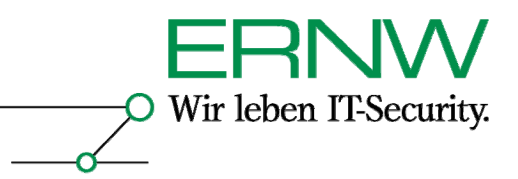

Dies geschieht durch einen Doppelklick auf die .pfx-Datei, die das Domänencontrolller-Zertifikat mit dem dazugehörigen Schlüsselpaar enthält. Dadurch wird der Zertifikatsimport-Assistent aufgerufen:

| Zertifikatimport-Assistent |                                                                                                    | × |
|----------------------------|----------------------------------------------------------------------------------------------------|---|
|                            | Willkommen                                                                                                    |   |
|                            | Dieser Assistent hilft Ihnen beim Kopieren von<br>Zertifikaten, Zertifikatvertrauenslisten und -sperilisten<br>vom Datenträger in den Zertifikatspeicher.                                                                                                    |   |
|                            | Ein Zertrifikat wird von einer Zertrifizierungsstelle ausgestellt<br>und dient der Bestätigung Ihrer Identitäk. Zertrifikate<br>enthalten Informationen für den Datenschutz oder für den<br>Aufbau sicherer Netzwerkverbindungen. Ein<br>Zertrifikatsgeicher ist der Systembereich, in dem Zertrifikate<br>gespeichert werden. |   |
|                            | Klicken Sie auf "Welter", um den Vorgang fortzusetzen.                                                                                                    |   |
|                            | < Zurück Weiter > Abbreche                                                                                                    |   |

Ein Klick auf Weiter führt zur Auswahl der zu importierenden .pfx-Datei:

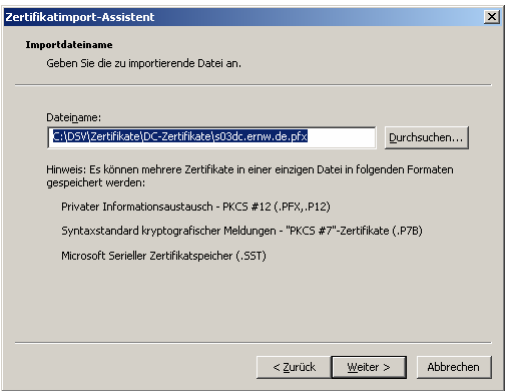

Ein Klick auf Weiter ermöglicht Konfigurationen zur Sicherheit des privaten Schlüssels<sup>10</sup>:

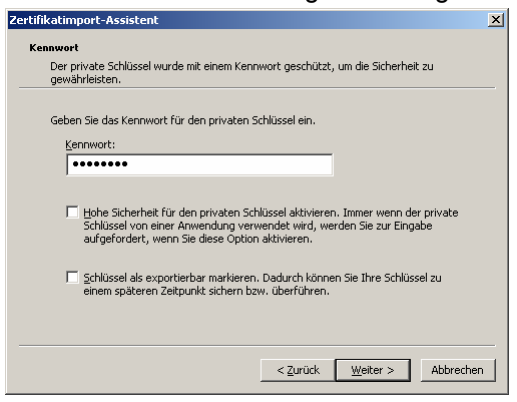

<sup>10</sup> Die erste Option soll auf jeden Fall deaktiviert sein, da sonst bei jeder Verwendung des privaten Schlüssels eine Passworteingabe zu erfolgen hätte. Die zweite Option kann aktiviert werden, wenn die Möglichkeit einer Schlüsselwiederherstellung implementiert werden soll.

Definition – Umsetzung – Kontrolle

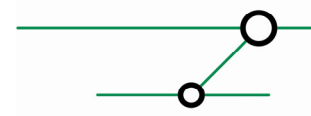

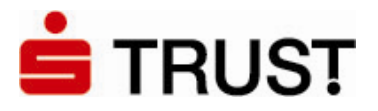

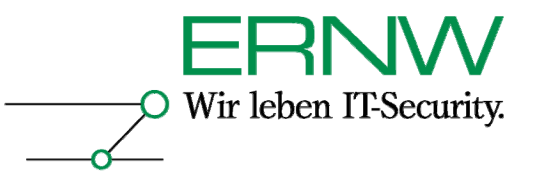

22

Ein anschließender Klick auf Weiter schlägt eine manuelle oder automatische Wahl des Zertifikatspeichers vor<sup>11</sup>:

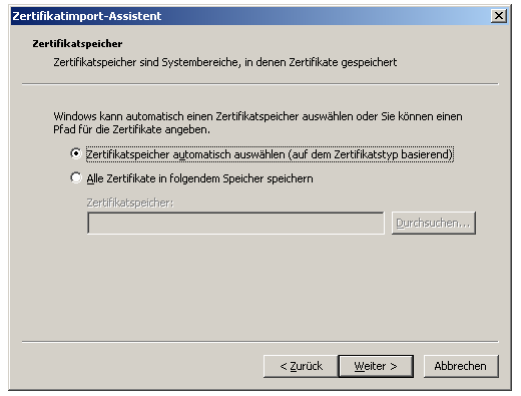

Ein Klick auf Weiter liefert eine abschließende Zusammenfassung:

| Zertifikatimport-Assistent |                                                                    |                                  | ×        |  |  |  |
|----------------------------|--------------------------------------------------------------------|----------------------------------|----------|--|--|--|
|                            | Fertigstellen des A                                                | Assistenten                      |          |  |  |  |
|                            | Der Zertifikatimport-Assistent wurde erfolgreich<br>abgeschlossen. |                                  |          |  |  |  |
|                            | Sie haben folgende Einstellung                                     | en ausgewählt:                   |          |  |  |  |
|                            | Gewählter Zertifikatspeicher<br>Inhalt                             | Auswahl wird vom Assisten<br>PFX |          |  |  |  |
|                            | Dateiname                                                          | C:USV(zertinkate(UC-zert         |          |  |  |  |
|                            | •                                                                  | <b>I</b>                         |          |  |  |  |
|                            |                                                                    |                                  |          |  |  |  |
|                            | < <u>Z</u> urück                                                   | Fertig stellen Abbrecher         | <u> </u> |  |  |  |

Ein Klick auf Fertig stellen importiert das Zertifikat schließlich. Der ordnungsgemäße Import wird am besten durch Aufrufen des Snap-Ins Zertifikate mit dem Fokus auf das lokale Computerkonto überprüft:

| 🚡 Computer-Zertifikat - [Konsolenstamm\Zertifik         | ate (Lokaler Computer)\Eigen | e Zertifikate\Zertifikate]         |            |                       |                  |
|---------------------------------------------------------|------------------------------|------------------------------------|------------|-----------------------|------------------|
| 🚡 Datei Aktion Ansicht Fayoriten Eenster 2              |                              |                                    |            |                       | _ 8 ×            |
|                                                         |                              |                                    |            |                       |                  |
| 🔁 Konsolenstamm                                         | Ausgestellt für 🗠            | Ausgestellt von                    | Gültig bis | Beabsichtigte Zwecke  | Angezeigter Name |
| 🖻 🗐 Zertifikate (Lokaler Computer)                      | s03dc.ernw.de                | VeriSign EMEA Demonstration Privat | 24.03.2007 | Serverauthentifizieru | <keine></keine>  |
|                                                         |                              |                                    |            |                       |                  |
| Zertirikate                                             |                              |                                    |            |                       |                  |
|                                                         |                              |                                    |            |                       |                  |
|                                                         |                              |                                    |            |                       |                  |
| 🗄 🖳 Vertraute Herausgeber                               |                              |                                    |            |                       |                  |
| 🕀 🧰 Nicht vertrauenswürdige Zertifikate                 |                              |                                    |            |                       |                  |
| 🕀 💼 Drittanbieter-Stammzertifizierungsstellen           |                              |                                    |            |                       |                  |
| 🗄 👘 🛄 Vertrauenswürdige Personen                        |                              |                                    |            |                       |                  |
| Certifikatregistrierungsanforderungen                   |                              |                                    |            |                       |                  |
| ± SPC                                                   |                              |                                    |            |                       |                  |
|                                                         | L.                           |                                    |            |                       |                  |
|                                                         | <u>  •  </u>                 |                                    |            |                       | Þ                |
| Der Speicher "Eigene Zertifikate" enthält 1 Zertifikat. |                              |                                    |            |                       |                  |

<sup>11</sup> Der Zertifikatsassistent erkennt, dass es sich um ein Computer-Zertifikat handelt, so dass die vorgeschlagene Einstellung beibehalten werden kann.

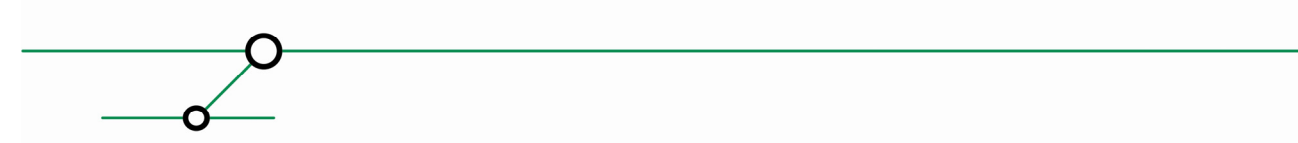

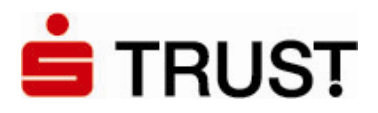

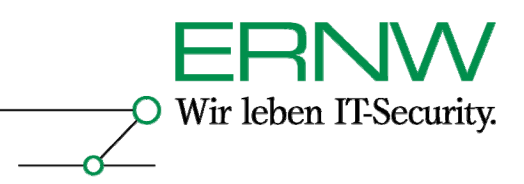

# 4.3 Installation und Konfiguration der Clients

# 4.3.1 Windows XP Professional-Clients

Installation und Konfiguration der Windows XP Professional Clients erfolgt in zwei Schritten: 1.Installation von SafeSign und des Kartenlesertreibers sowie zugehöriger Verwaltungs- und Informationssoftware von der S-TRUST CD (siehe die ausgewählten Komponenten:

| <ul> <li>Komponente</li> <li>STRUST Signaturkarte Treiberpaket<br/>Die Treiber für Anwendungen wie Microsoft Dutlook, Internet-Explorer oder Mozilla/Firefox<br/>(CSP und PKCSH11).</li> <li>Wichtige Infomationen zur S-TRUST Signaturkarte<br/>Installiert die Gebrauchsanleitung und weitere Dokumentationen.</li> <li>Sun Java 2 (TM) Runtime Environment, Standard Edition<br/>Diese Komponente wird von zahlreichen Signaturanwendungen benötigt.</li> <li>Kartenlesertreiber für Reiner-SCT cyberJack Modelle<br/>Die Treiber für Reiner-SCT Chipkartenleser unter Windows 2000/XP.</li> <li>Adobe Acrobat 7 Pro - 30 Tage Testversion<br/>Die Standardanwendung für den Austausch digitaler Dokumente - jetzt auch mit digitaler<br/>Signatur.</li> <li>TrustedMIME für Lotus Notes - 60 Tage Testversion<br/>E-Mail Plugin für Lotus Notes 5 x und 6.x. Ermöglicht die sichere E-Mail Kommunikation nach<br/>dem S/MIME Standard mit der S-TRUST Signaturkarte.</li> <li>ElsterFormular 2004/2005<br/>Zur Erstellung Ihrer Steuererklärung mit elektronischer Unterschrift.</li> <li>dig/Seal office pro - 60 Tage Testversion<br/>Signatursoftware für beliebige Dokumente wie z. B. Microsoft Word.</li> </ul> | Welche Kor      | nponenten möchten Sie installieren                                                                                                    |
|----------------------------------------------------------------------------------------------------|-----------------|----------------------------------------------------------------------------------------------------|
| <ul> <li>Wichtige Infomationen zur S-TRUST Signaturkarte<br/>Installiert die Gebrauchsanleitung und weitere Dokumentationen.</li> <li>Sun Java 2 (TM) Runtime Environment, Standard Edition<br/>Diese Komponente wird von zahlreichen Signaturanwendungen benötigt.</li> <li>Kartenlesertreiber für Reiner-SCT cyberJack Modelle<br/>Die Treiber für Reiner-SCT Chipkartenleser unter Windows 2000/XP.</li> <li>Adobe Acrobat 7 Pro - 30 Tage Testversion<br/>Die Standardanwendung für den Austausch digitaler Dokumente - jetzt auch mit digitaler<br/>Signatur.</li> <li>TrustedMIME für Lotus Notes - 60 Tage Testversion<br/>E-Mail PlugIn für Lotus Notes - 60 Tage Testversion<br/>E-Mail PlugIn für Lotus Notes - 51 x und 6.x. Ermöglicht die sichere E-Mail Kommunikation nach<br/>dem S/MIME Standard mit der S-TRUST Signaturkarte.</li> <li>ElsterFormular 2004/2005<br/>Zur Erstellung Ihrer Steuererklärung mit elektronischer Unterschrift.</li> <li>dig/Seal office pro - 60 Tage Testversion<br/>Signatursoftware für beliebige Dokumente wie z. B. Microsoft Word.</li> </ul>                                                                                                    | . ✓<br><b> </b> | Komponente<br>S-TRUST Signaturkarte Treiberpaket<br>Die Treiber für Anwendungen wie Microsoft Outlook, Internet-Explorer oder Mozilla/Firefox<br>(CSP und PKCS#11).                                    |
| <ul> <li>Sun Java 2 (TM) Runtime Environment, Standard Edition<br/>Diese Komponente wird von zahlreichen Signaturanwendungen benötigt.</li> <li>Kartenlesertreiber für Reiner-SCT cyberJack Modelle<br/>Die Treiber für Reiner-SCT Chipkartenleser unter Windows 2000/XP.</li> <li>Adobe Acrobat 7 Pro - 30 Tage Testversion<br/>Die Standardanwendung für den Austausch digitaler Dokumente - jetzt auch mit digitaler<br/>Signatur.</li> <li>Trusted MIME für Lotus Notes - 60 Tage Testversion<br/>E-Mail Plugh für Lotus Notes - 60 Tage Testversion<br/>E-Mail Plugh für Lotus Notes - 60 Tage Testversion<br/>E-Mail Plugh für Lotus Notes - 50 Tage Testversion<br/>E-Mail Plugh für Lotus Notes - 50 Tage Testversion<br/>E-Mail Plugh für Lotus Notes - 50 Tage Testversion<br/>E-Mail Plugh für Lotus Notes - 50 Tage Testversion<br/>Gur Erstellung Ihrer Steuererklärung mit elektronischer Unterschrift.</li> <li>digiSeal office pro - 60 Tage Testversion<br/>Signatursoftware für beliebige Dokumente wie z. B. Microsoft Word.</li> </ul>                                                                                                    | <b>\$</b> 🗹     | Wichtige Infomationen zur S-TRUST Signaturkarte<br>Installiert die Gebrauchsanleitung und weitere Dokumentationen.                                                                                     |
| <ul> <li>Kartenlesettreiber für Reiner-SCT cyberJack Modelle<br/>Die Treiber für Reiner-SCT Chipkartenleser unter Windows 2000/XP.</li> <li>Adobe Acrobat 7 Pro - 30 Tage Testversion<br/>Die Standardanwendung für den Austausch digitaler Dokumente - jetzt auch mit digitaler<br/>Signatur.</li> <li>TrustedMIME für Lotus Notes - 60 Tage Testversion<br/>E-Mail Plugin für Lotus Notes - 60 Tage Testversion<br/>E-Mail Plugin für Lotus Notes - 50 Tage Testversion<br/>E-Mail Plugin für Lotus Notes - 50 Tage Testversion<br/>E-Mail Plugin für Lotus Notes - 50 Tage Testversion<br/>E-Mail Plugin für Lotus Notes - 51 RUST Signaturkarte.</li> <li>ElsterFormular 2004/2005<br/>Zur Erstellung Ihrer Steuererklärung mit elektronischer Unterschrift.</li> <li>digiSeal office pro - 60 Tage Testversion<br/>Signatursoftware für beliebige Dokumente wie z. B. Microsoft Word.</li> </ul>                                                                                                    | <b>⊗</b> □      | Sun Java 2 (TM) Runtime Environment, Standard Edition<br>Diese Komponente wird von zahlreichen Signaturanwendungen benötigt.                                                                           |
| <ul> <li>Adobe Acrobat 7 Pro - 30 Tage Testversion<br/>Die Standardanwendung für den Austausch digitaler Dokumente - jetzt auch mit digitaler<br/>Signatur.</li> <li>TrustedMIME für Lotus Notes - 60 Tage Testversion<br/>E-Mail Plughn für Lotus Notes - 50 Tage Testversion</li> <li>MIME Standard mit der S-TRUST Signaturkarte.</li> <li>ElsterFormular 2004/2005<br/>Zur Erstellung Ihrer Steuererklärung mit elektronischer Unterschrift.</li> <li>digiSeal office pro - 60 Tage Testversion<br/>Signatursoftware für beliebige Dokumente wie z. B. Microsoft Word.</li> </ul>                                                                                                    | 8               | Kartenlesertreiber für Reiner-SCT cyberJack Modelle<br>Die Treiber für Reiner-SCT Chipkartenleser unter Windows 2000/XP.                                                                               |
| <ul> <li>TrustedMIME für Lotus Notes - 60 Tage Testversion<br/>E-Mail Plugin für Lotus Notes - 5x und 6.x. Ermöglicht die sichere E-Mail Kommunikation nach<br/>dem S/MIME Standard mit der S-TRUST Signaturkarte.</li> <li>ElsterFormular 2004/2005<br/>Zur Erstellung Ihrer Steuererklärung mit elektronischer Unterschrift.</li> <li>digiSeal office pro - 60 Tage Testversion<br/>Signatursoftware für beliebige Dokumente wie z. B. Microsoft Word.</li> </ul>                                                                                                    | 内 🖸             | Adobe Acrobat 7 Pro - 30 Tage Testversion<br>Die Standardanwendung für den Austausch digitaler Dokumente - jetzt auch mit digitaler<br>Signatur.                                                       |
| <ul> <li>ElsterFormular 2004/2005<br/>Zur Erstellung Ihrer Steuererklärung mit elektronischer Unterschrift.</li> <li>digiSeal office pro - 60 Tage Testversion<br/>Signatursoftware für beliebige Dokumente wie z. B. Microsoft Word.</li> </ul>                                                                                                    | <b>⊗</b> □      | TrustedMIME für Lotus Notes - 60 Tage Testversion<br>E-Mail PlugIn für Lotus Notes 5.x und 6.x. Ermöglicht die sichere E-Mail Kommunikation nach<br>dem S/MIME Standard mit der S-TRUST Signaturkarte. |
| digiSeal office pro - 60 Tage Testversion<br>Signatursoftware für beliebige Dokumente wie z. B. Microsoft Word.                                                                                                    | <b>⊗</b> □      | ElsterFormular 2004/2005<br>Zur Erstellung Ihrer Steuererklärung mit elektronischer Unterschrift.                                                                                                    |
|                                                                                                    | <b>⊗</b> □      | digiSeal office pro - 60 Tage Testversion<br>Signatursoftware für beliebige Dokumente wie z. B. Microsoft Word.                                                                                        |

2.Installation des für Windows XP Professional mit SP 1 oder SP 2 erforderlichen Hotfixes zu KB 891849. Dieser ist noch nicht frei erhältlich, sondern kann von Microsoft-Kunden oder –Partnern über den Telefonsupport erworben werden. Der Hotfix befindet sich in deutscher und in englischer Version auf der zusammen mit dem Dokument übergebenen CD.

# 4.3.2 Installation der Windows 2000-Clients

Wie Windows XP Professional, jedoch ohne den Hotfix.

# 4.4 Weitere Konfigurationsmöglichkeiten im Zusammenhang mit Smartcards

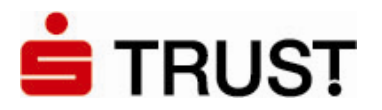

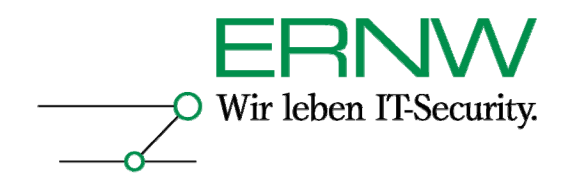

Bei der Verwendung eines Smartcard-Logons gibt es noch zwei wichtige Konfigurationsmöglichkeiten, die beide in einem Gruppenrichtlinien-Objekt vorgenommen werden

# 4.4.1 Smartcard-Pflicht bei der interaktiven Anmeldung

Die Verwendung der Smartcard bei der Anmeldung kann auf zweierlei Art und Weise in einer Gruppenrichtlinie vorgeschrieben werden:

Auf Computerbasis kann die Einstellung Interaktive Anmeldung: Smartcard erforderlich festgesetzt werden:

| 🚡 Gruppenrichtlinienobjekt-Editor                  |                                                                               |                        |
|----------------------------------------------------|-------------------------------------------------------------------------------|------------------------|
| Datei Aktion Ansicht ?                             |                                                                               |                        |
|                                                    |                                                                               |                        |
| 🗊 Default Domain Policy [s03dc.ernw.de] Richtlinie | Richtlinie 🛆                                                                  | Richtlinieneinstellung |
| E Gomputerkonfiguration                            | 🔀 Herunterfahren: Herunterfahren des Systems ohne Anmeldung zulassen          | Nicht definiert        |
| 🗄 📄 Softwareeinstellungen                          | 🔀 Interaktive Anmeldung: Anwender vor Ablauf des Kennworts zum Ändern d       | Nicht definiert        |
| E- Windows-Einstellungen                           | Binteraktive Anmeldung: Anzahl zwischenzuspeichernder vorheriger Anmeld       | Nicht definiert        |
| Skripts (Start/Herunterfahren)                     | 📴 Interaktive Anmeldung: Benutzerinformationen anzeigen, wenn Sitzung ges     | Nicht definiert        |
|                                                    | 📴 Interaktive Anmeldung: Domänencontrollerauthentifizierung zum Aufheben      | Nicht definiert        |
|                                                    | 🔀 Interaktive Anmeldung: Kein STRG+ALT+ENTF erforderlich                      | Nicht definiert        |
|                                                    | 🔀 Interaktive Anmeldung: Letzten Benutzernamen nicht anzeigen                 | Nicht definiert        |
|                                                    | 🐯 Interaktive Anmeldung: Nachricht für Benutzer, die sich anmelden wollen     | Nicht definiert        |
|                                                    | 🐯 Interaktive Anmeldung: Nachrichtentitel für Benutzer, die sich anmelden wo  | Nicht definiert        |
|                                                    | Interaktive Anmeldung: Smartcard erforderlich                                 | Nicht definiert        |
| 🗄 🔂 Eingeschränkte Gruppen                         | 📖 Interaktive Anmeldung: Verhalten beim Entfernen von Smartcards              | Nicht definiert        |
| 🕀 🧰 Systemdienste                                  | 👸 Konten: Administrator umbenennen                                            | Nicht definiert        |
| 🕀 🔂 Registrierung                                  | 👸 Konten: Administratorkontostatus                                            | Nicht definiert        |
| 🕀 🧰 Dateisystem                                    | 👸 Konten: Gastkontenstatus                                                    | Nicht definiert        |
| 🗄 🕆 🕆 Drahtlosnetzwerkrichtlinien (IEEE 8          | 🐯 Konten: Gastkonto umbenennen                                                | Nicht definiert        |
| 🗄 💼 Richtlinien öffentlicher Schlüssel             | 🐯 Konten: Lokale Kontenverwendung von leeren Kennwörtern auf Konsolena        | Nicht definiert        |
| 🗈 📃 Richtlinien für Softwareeinschränk.            | 🚆 Microsoft-Netzwerk (Client): Kommunikation digital signieren (immer)        | Nicht definiert        |
|                                                    | 🗮 Microsoft-Netzwerk (Client): Kommunikation digital signieren (wenn Server z | Nicht definiert        |
|                                                    | 👸 Microsoft-Netzwerk (Client): Unverschlüsseltes Kennwort an SMB-Server vo    | Nicht definiert        |
| English Senutzerkonfiguration                      | 🐯 Microsoft-Netzwerk (Server): Clientverbindungen aufheben, wenn die Anm      | Nicht definiert        |
| H                                                  | 🐯 Microsoft-Netzwerk (Server): Kommunikation digital signieren (immer)        | Nicht definiert        |
|                                                    | 📖 Microsoft-Netzwerk (Server): Kommunikation digital signieren (wenn Client z | Nicht definiert        |
|                                                    | BigMicrosoft-Netzwerk (Server): Leerlaufzeitspanne bis zum Anhalten der Sitz  | Nicht definiert        |
|                                                    | 👸 Netzwerksicherheit: Abmeldung nach Ablauf der Anmeldezeit erzwingen         | Deaktiviert            |
|                                                    | 👸 Netzwerksicherheit: Keine LAN Manager-Hashwerte für nächste Kennwortä       | Nicht definiert        |
|                                                    | 🐯 Netzwerksicherheit: LAN Manager-Authentifizierungsebene                     | Nicht definiert        |
|                                                    | 👸 Netzwerksicherheit: Minimale Sitzungssicherheit für NTLM-SSP-basierte Clie  | Nicht definiert        |
|                                                    | 👸 Netzwerksicherheit: Minimale Sitzungssicherheit für NTLM-SSP-basierte Ser   | Nicht definiert 📃 👻    |
|                                                    |                                                                               |                        |
|                                                    |                                                                               |                        |

Diese Einstellung findet sich unter: Computerkonfiguration|Windows-Einstellungen|Sicherheitseinstellungen|Lokale Richtlinien|Sicherheitsoptionen.

Auf Benutzerbasis kann in den Eigenschaften eines Benutzerkontos im Active Directory die Smartcard-Anmeldung verlangt werden (auf Benutzerbasis ist man flexibler als auf Computerbasis):

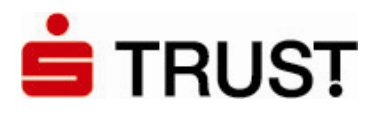

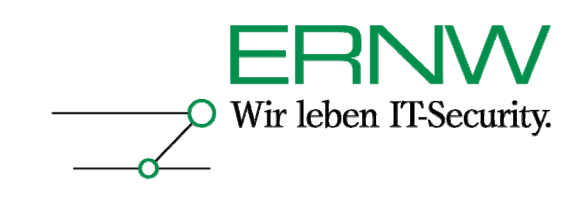

| Eigenschaften von Friedwart Kuhn                                                                                                    |  |  |  |
|----------------------------------------------------------------------------------------------------|--|--|--|
| Veröffentlichte Zertifikate Mitglied von Einwählen Objekt<br>Sicherheit Umgebung Sitzungen<br>Remoteüberwachung Terminaldiensteprofil COM+<br>Allgemein Adresse Konto Profil Rufnummern Organisation |  |  |  |
| Benyitzeranmeldename:<br>fkuhn @ernw.de 💌                                                                                                    |  |  |  |
| B <u>e</u> nutzeranmeldename (Prä-Windows 2000):<br>ERNW\ fkuhn                                                                                                    |  |  |  |
| Anmeldezeiten Anmelden                                                                                                    |  |  |  |
| Konto ist deaktiviert         Benutzer muss sich mit einer Smartcard anmelden         Konto wird für Delegierungszwecke vertraut         Konto ist vertraulich und kann nicht delegiert werden       |  |  |  |
| Kontoläuftab<br>● Nie<br>● Am: Montag , 1. Mai 2006                                                                                                    |  |  |  |
| OK Abbrechen Übernehmen                                                                                                    |  |  |  |

# 4.4.2 Verhalten bei Entfernen der Smartcard aus dem Smartcard-Leser

Zusätzlich kann das Verhalten des Computers bei Entfernen der Smartcard aus dem Reader ebenfalls über ein Gruppenrichtlinien-Objekt gesteuert werden. Unter: *Computerkonfiguration Windows-Einstellungen*|*Sicherheitseinstellungen*|*Lokale Richtlinien*|*Sicherheitsoptionen* gibt es die Richtlinie *Interaktive Anmeldung: Verhalten bei Entfernen von Smartcards*:

| 🚡 Gruppenrichtlinienobjekt-Editor                                                                                                    |                                                                                                    |                                                                                                    |  |  |  |
|----------------------------------------------------------------------------------------------------|----------------------------------------------------------------------------------------------------|----------------------------------------------------------------------------------------------------|--|--|--|
| Datei Aktion Ansicht ?                                                                                                    |                                                                                                    |                                                                                                    |  |  |  |
|                                                                                                    |                                                                                                    |                                                                                                    |  |  |  |
| Default Domain Policy [s03dc.erww.de] Richtlinie     Gomputerkonfiguration     Gomputerkonfiguration     Gomputerkonf | Richtlinie A<br>Wichtlinie A<br>Wichtlinie A<br>Wichteraktive Anneldung: Anwender vor Ablauf des Kennworts zum Ändern d<br>Wichteraktive Anneldung: Anzahl zwischenzuspeichernder vorheriger Anneld<br>Wichteraktive Anneldung: Benutzerinformationen anzeigen, wenn Sitzung ges<br>Wichteraktive Anneldung: Domänencontrollerauthentifizierung zum Aufheben<br>Wichteraktive Anneldung: Kein STRG+ALT+ENTF erforderlich<br>Wichteraktive Anneldung: Kein STRG+ALT+ENTF erforderlich<br>Wichteraktive Anneldung: Kein STRG+ALT+ENTF erforderlich<br>Wichteraktive Anneldung: Nachricht für Benutzer, die sich annelden wollen<br>Wichteraktive Anneldung: Nachrichtentitel für Benutzer, die sich annelden wollen                                                                                                    | Richtlinieneinstellung<br>Nicht definiert<br>Nicht definiert<br>Nicht definiert<br>Nicht definiert<br>Nicht definiert<br>Nicht definiert<br>Nicht definiert<br>Nicht definiert<br>Nicht definiert |  |  |  |
|                                                                                                    | Interaktive Anmeldung: Smartcard erforderlich         Interaktive Anmeldung: Verhalten beim Entfernen von Smartcards         Image: Status         Image: Status< | Nicht definiert<br>Nicht definiert<br>Nicht definiert<br>Nicht definiert<br>Nicht definiert<br>Nicht definiert                                                                                    |  |  |  |
| Richtlinien für Softwareeinschränku     P-Sicherhettsrichtlinien auf Active     Administrative Vorlagen     Softwareeinstellungen     Windows-Einstellungen     Administrative Vorlagen                                                                                                    | Microsoft-Netzwerk (Client): Kommunikation digital signieren (immer)     Microsoft-Netzwerk (Client): Kommunikation digital signieren (wenn Server z     Microsoft-Netzwerk (Client): Unverschlüsseltes Kennwort an SMB-Server vo     Microsoft-Netzwerk (Server): Clentverbindungen aufheben, wenn die Anm     Microsoft-Netzwerk (Server): Kommunikation digital signieren (immer)     Microsoft-Netzwerk (Server): Kommunikation digital signieren (immer)     Microsoft-Netzwerk (Server): Kommunikation digital signieren (immer)     Microsoft-Netzwerk (Server): Leerlaufzeitspanne bis zum Anhalten der Sitz     Netzwerksicherheit: Keine LAN Manager-Hashwerte für nächste Kennwortä     Netzwerksicherheit: Keine LAN Manager-Authentifizierungsebene     Netzwerksicherheit: LAN Manager-Authentifizierungsebene                                                                                                    | Nicht definiert<br>Nicht definiert<br>Nicht definiert<br>Nicht definiert<br>Nicht definiert<br>Nicht definiert<br>Deaktiviert<br>Nicht definiert<br>Nicht definiert                               |  |  |  |
|                                                                                                    |                                                                                                    |                                                                                                    |  |  |  |

Definition – Umsetzung – Kontrolle

25

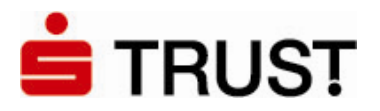

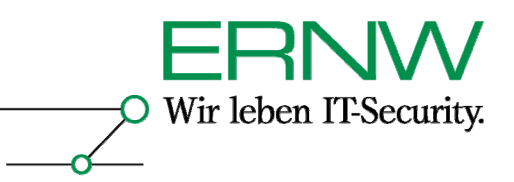

Hier können die folgenden Aktionen definiert werden:

| Eigenschaften von Interaktive Anmeldung: Verhalten beim Ent? 🗙 |                                                                  |                                           |  |  |
|----------------------------------------------------------------|------------------------------------------------------------------|-------------------------------------------|--|--|
|                                                                | Sich                                                             | erheitsrichtlinieneinstellung             |  |  |
| Interaktive Anmeldung: Verhalten beim Entfernen von Smartcards |                                                                  |                                           |  |  |
|                                                                | ☑ Diese <u>R</u> ichtlinieneinstellung definieren                |                                           |  |  |
|                                                                | Keine Aktion                                                     |                                           |  |  |
|                                                                | Keine Aktion                                                     |                                           |  |  |
|                                                                | Arbeitsstation sperren                                           |                                           |  |  |
|                                                                | Abmeldung erzwingen<br>Bei Romalaterminal Dianateeitaung trennen |                                           |  |  |
|                                                                |                                                                  | ber heinoteterminarbienstesitzung trennen |  |  |
|                                                                |                                                                  |                                           |  |  |
|                                                                |                                                                  | OK Abbrechen Ü <u>b</u> ernehmen          |  |  |

# 4.5 Ergebnis

#### 4.5.1 Gewöhnlicher Smartcard-Logon (Domänencontroller online)

Das Ergebnis ist ein funktionierender Smartcard-Logon an der Windows Server 2003-basierten Domäne, und zwar sowohl von Windows XP- als auch Windows 2000 Professional-Clients.

Wenn der Domänencontroller online, d. h. vom Client erreichbar ist müssen zwei zusätzliche Bedingungen erfüllt sein:

1.Der Domänencontroller muss eine Verbindung zur im CA-Zertifikat angegebenen URL des CDP (CRL-Verteilungspunkt) herstellen können

2.Der Client muss eine Verbindung zur im Smartcard-Zertifikat angegebenen URL des CDP (CRL-Verteilungspunkt) herstellen können

Sind diese Bedingungen erfüllt, so ist ein Smartcard-Logon möglich.

Der Screenshot auf der nächsten Seite zeigt das Smartcard-basierte Logon (hier sogar noch von einem Windows XP-Client aus über den Remotedesktop ausgeführt<sup>12</sup>):

<sup>&</sup>lt;sup>12</sup> Damit wird noch eine weitere Möglichkeit des Smartcard-Logons gezeigt, die nicht unmittelbar etwas mit der Aufgabenstellung zu tun hat: Smartcard-basiertes Logon ist über RDP möglich. Voraussetzung dafür ist die Verwendung der in Windows XP SP2 und Server 2003 SP1 basierten RDP-Version (Version 5.2). Wichtigstes Einsatzszenario des Smartcard-Logon via Remotedesktop ist die sichere Administration von Active Directory oder Windows Server 2003-Servern. Ein ansonsten – wenigsten theoretisch möglicher Angriff auf das RDP-Protokoll – wird damit ausgeschlossen.26 Definition – Umsetzung – Kontrolle

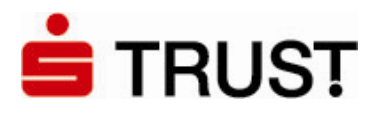

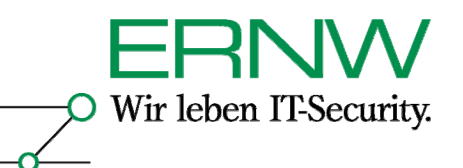

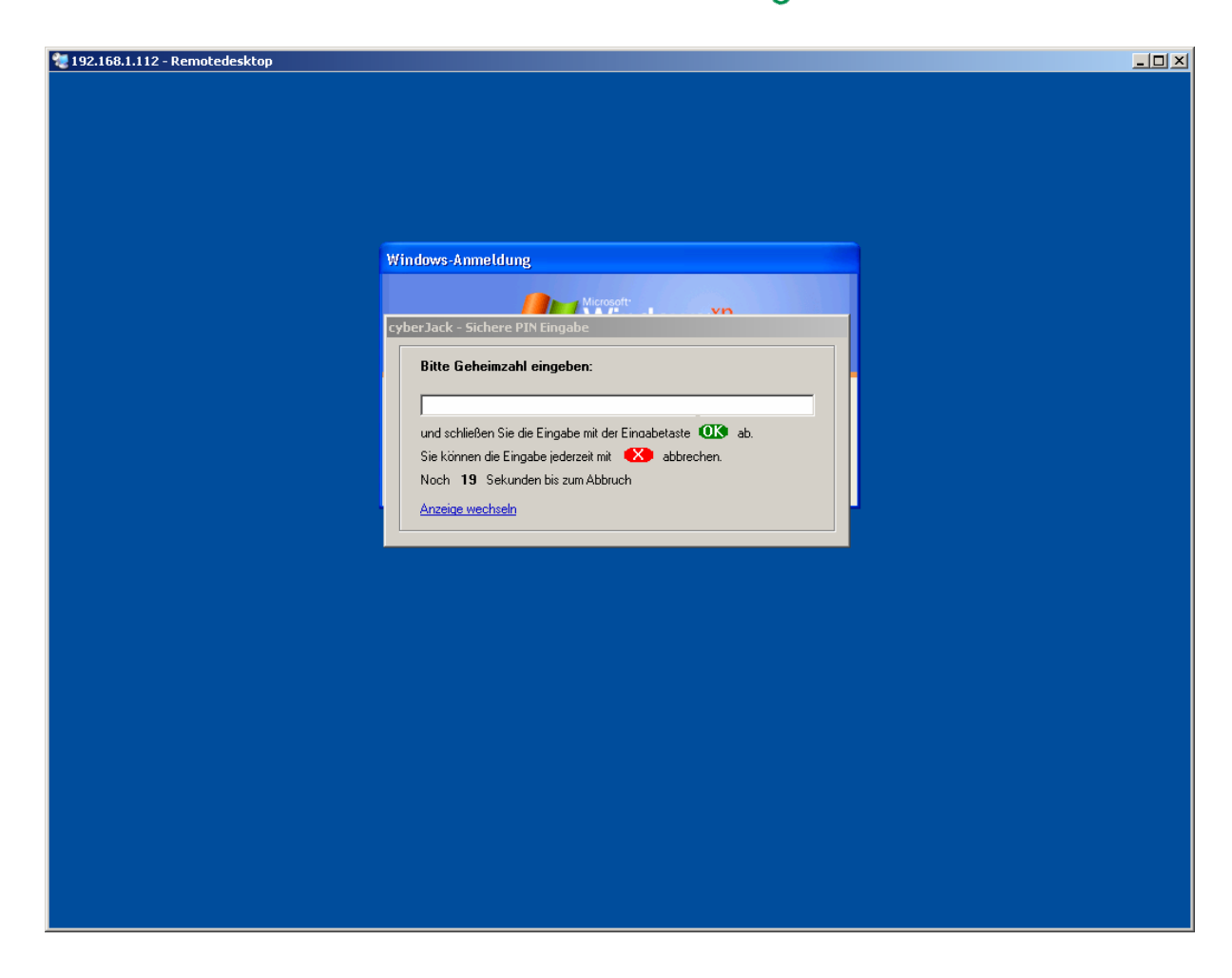

# 4.5.2 Offline-Szenario (Domänencontroller offline)

Da die Credentials sowohl von Windows 2000 als auch von Windows XP Professional zwischengespeichert werden, ist ein Smartcard-basierter Logon von beiden Betriebsystem aus an Active Directory auch dann möglich, wenn (gerade) kein Domänencontroller zur Verfügung steht. Der einzige Effekt ist eine etwas langsamere Anmeldung.<sup>13</sup>

<sup>&</sup>lt;sup>13</sup> Windows XP Professional und Windows 2000 speichern per Default die Credentials von 10 Benutzeranmeldungen zwischen. Danach ist kein Logon ohne Domänencontroller mehr möglich.
27 Definition – Umsetzung – Kontrolle

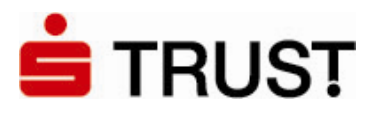

5

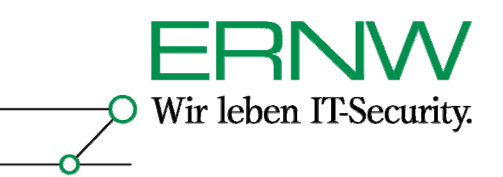

How To für Smartcard-basiertes SSO in einer Windows 2000 Serverbasierten Active Directory-Umgebung mit 3rd. Party CA-Zertifikaten – Abweichung gegenüber einer Server 2003-basierten Active Directory-Umgebung

Mit einer Abweichung sind die Schritte für eine Windows 2000-basierte Active Directory-Umgebung identisch zu denen in einer Server 2003-basierten Active Directory-Umgebung. Die Abweichung liegt hier in der fehlenden Option -dspublish des Befehls certutil unter Windows 2000 begründet. Erläuterung: Grundsätzlich gibt es zwei Möglichkeiten, Active Directory eine nicht-Windows CA bekanntzumachen: Eine ist die Verwendung des Snap-Ins pkiview.msc (das Bestandteil der Support-Tools ist), die zweite Möglichkeit besteht in der Verwendung des Befehls certutil - mit dem Parameter -dspublish. Allerdings gibt es bei Windows 2000 Server, bzw. bei Windows 2000basiertem Active Directory ein Problem: Auch in Windows 2000 Server steht der Befehl certutil.exe zur Verfügung, allerdings ohne die Option -dspublish. Pkiview.msc lässt sich unter Windows 2000-Server genau dann nicht verwenden, wenn die erste CA, die zu NTAuth hinzugefügt werden soll, eine nicht-Windows CA ist. Also müssen in Windows 2000-basiertem Active Directory auf einem Windows XP-Mitgliedsrechner entweder die Windows Server 2003-Administrations Tools (adminpak.msi) installiert werden, oder ein Windows Server 2003 muss Mitglied der Domäne sein. da er von sich aus den Befehl certutil - dspublish mitbringt. In dem vorliegenden Szenario wurde letztere Option realisiert. Auf diesem Mitgliedsserver wurde der Befehl certutil -dspublish ausgeführt und das CA-Zertifikat wie in Abschnitt 4.2.1 beschrieben zu NTAuth auf dem Windows 2000-Domänencontroller hinzugefügt. In dem vorliegenden Szenario, ist die einzige Funktion des Server 2003-basierten Member-Servers also das Ausführen des Befehls certutil -dspublish.

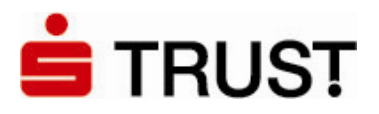

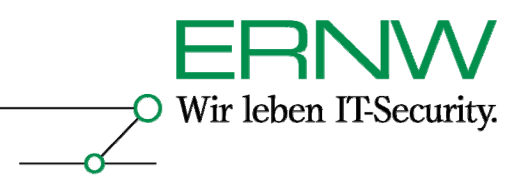

#### 6 How To Für Smartcard-basiertes Logon in einer Server 2003-basierten Active **DIRECTORY-UMGEBUNG GEGEN CITRIX PRESENTATION SERVER 4.0**

Die Testumgebung ist die gleiche wie die in Abschnitt 3.1 beschriebene. Die notwendige 'Vorarbeit' für ein Smartcard-Logon gegen Presentation Server 4.0 ist in Abschnitt 4 beschrieben.

#### 6.1 Konfigurationsschritte

Für ein erfolgreiches Smartcard-Logon von Windows 2000- und Windows XP Professional-Clients an Citrix Presentation Server 4.0 sind folgende gegenüber Abschnitt 4 zusätzliche Schritte durchzuführen:

1. Installation des Hotfix-Rollups PSE400W2K3R01 von Citrix auf dem Presentation Server 4.0. Eine Fehlerbeschreibung und ein Link zum Download des Hotfix-Rollups sind unter folgender URL erhältlich:

http://support.citrix.com/article/CTX106053&searchID=17482155

Voraussetzung für die Installation des Hotfix-Rollups ist Windows Server 2003.

2. Installation des Cryptographic Service Provider (CSP) in Form von SafeSign von der S-TRUST CD auf dem Presentation Server<sup>14</sup>:

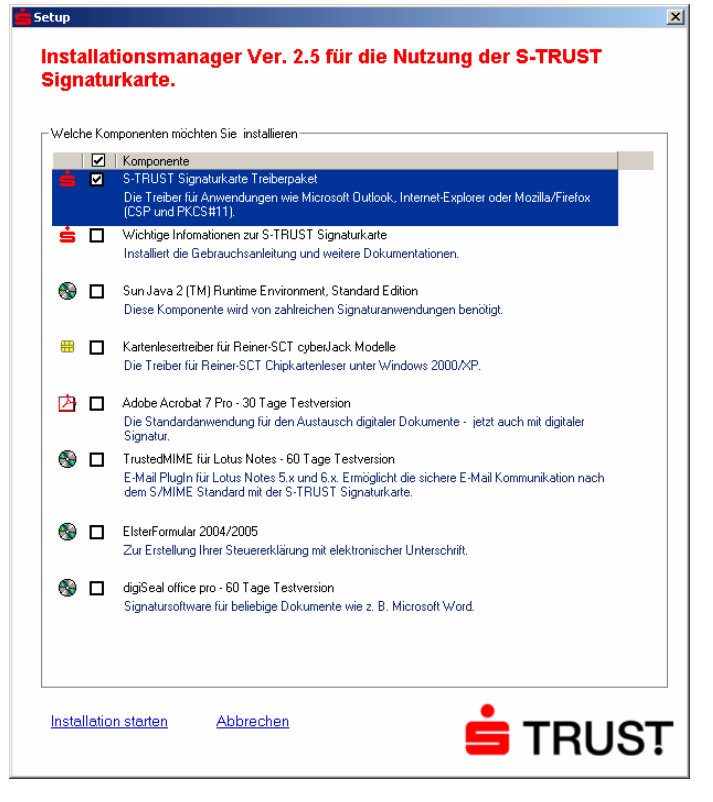

<sup>&</sup>lt;sup>14</sup> Erst die Installation des CSP auf dem Presentation/Terminal Server ermöglicht diesem das ausführen der von dem Client angeforderten kryptografischen Operationen.

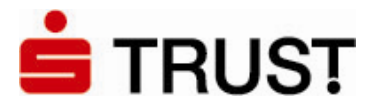

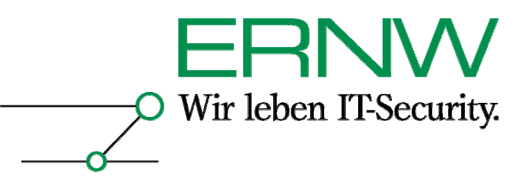

3. Installation eines aktuellen ICA-Clients, downloadbar als Client-Packager für die meisten Windows-Versionen unter:

http://www.citrix.com/English/SS/downloads/downloads.asp?dID=2755

Im vorliegenden Szenario wurde die Version 9.150 vom 16. 12. 2005 verwendet.

# 4. Konfiguration des ICA-Clients

Der ICA-Client soll folgendermaßen konfiguriert werden. Unter Verbindung sind die selbsterklärenden Eingaben zu tätigen:

| enschaften von Test-ICA                  |             |       |                   | ?        |
|------------------------------------------|-------------|-------|-------------------|----------|
| /erbindung Optionen Anmeldeinformat      | ionen Anwer | ndung |                   |          |
| Ver <u>b</u> indungstyp:                 |             |       |                   |          |
| Lokales Netzwerk (LAN)                   |             |       |                   |          |
|                                          |             |       |                   |          |
|                                          |             |       |                   |          |
| G. Commer C. MarkWantfaller Annual       |             |       |                   |          |
|                                          | Jung        |       |                   | -        |
| 10370303                                 |             |       |                   |          |
| Serverstandort                           |             |       |                   |          |
| Netzwerkprotokoll:                       |             |       |                   |          |
| TCP/IP + HTTP                            |             |       |                   | •        |
| Servergruppe:                            |             |       |                   |          |
| Primär                                   |             | •     | Gruppe <u>u</u> m | benennen |
| Adressliste:                             |             |       |                   |          |
| 192.168.1.116                            |             |       | <u>H</u> inzu     | fügen    |
|                                          |             |       | Löse              | chen     |
|                                          |             |       | Firew             | ualle    |
| ,<br>Benutzerdefinierte Standardwerte ve | rwenden     |       |                   | -uno     |
|                                          |             |       |                   |          |
|                                          |             |       |                   |          |

Unter Anmeldeinformationen ist die Standardeinstellung Lokaler Benutzer zu deaktivieren und statt dessen die Smartcard-Anmeldung mit Passthrough-Authentifizierung zu aktivieren:

| Eigenschaften von Test-ICA                         | ? ×   |
|----------------------------------------------------|-------|
| Verbindung Optionen Anmeldeinformationen Anwendung |       |
|                                                    |       |
| 🔘 Lokaler Benutzer                                 |       |
| Passthrough-Authentifizierung                      |       |
| • Smartcard                                        |       |
| Passthrough-Authentifizierung                      |       |
|                                                    |       |
| C Angegebene Anmeldeinformationen                  |       |
| Benutzername:                                      | — II  |
|                                                    |       |
|                                                    |       |
| Kennwort:                                          | _     |
|                                                    |       |
|                                                    |       |
| Domane:                                            | -     |
|                                                    |       |
|                                                    |       |
| L Kennwort speichem                                |       |
|                                                    |       |
|                                                    | lilte |

Definition - Umsetzung - Kontrolle

30

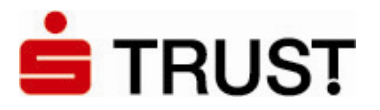

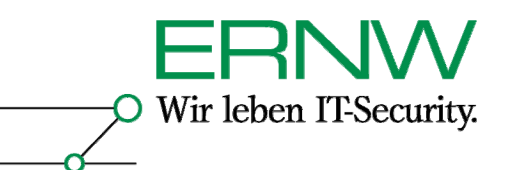

5. Im Fehlerfall manuelles Editieren der Datei appsrv.ini unter:

\Dokumente und Einstellungen\%username%\Anwendungsdaten\ICAClient

Es können – im Fehlerfall – die beiden folgenden Einträge gesetzt werden:

- a. EnableSSOnThruICAFile=On
  - b. SSOnUserSetting=On

Im vorliegenden Szenario war der erste Eintrag nicht notwendig, der zweite Eintrag war automatisch gesetzt.

Weitere Informationen entnimmt man Kapitel 4 aus [11] und dem Artikel [12].

# 6.2 Ergebnis

# 6.2.1 Gewöhnlicher Smartcard-Logon an Citrix (Domänencontroller online)

Das Ergebnis ist ein funktionierender Smartcard-Logon am Presentation Server 4.0, und zwar sowohl von Windows XP- als auch Windows 2000 Professional-Clients. Die unter Abschnitt 4.5.1 genannten Bedingungen gelten hier ebenfalls.

Erfolgreiche Smartcard-Anmeldung am Presentation Server:

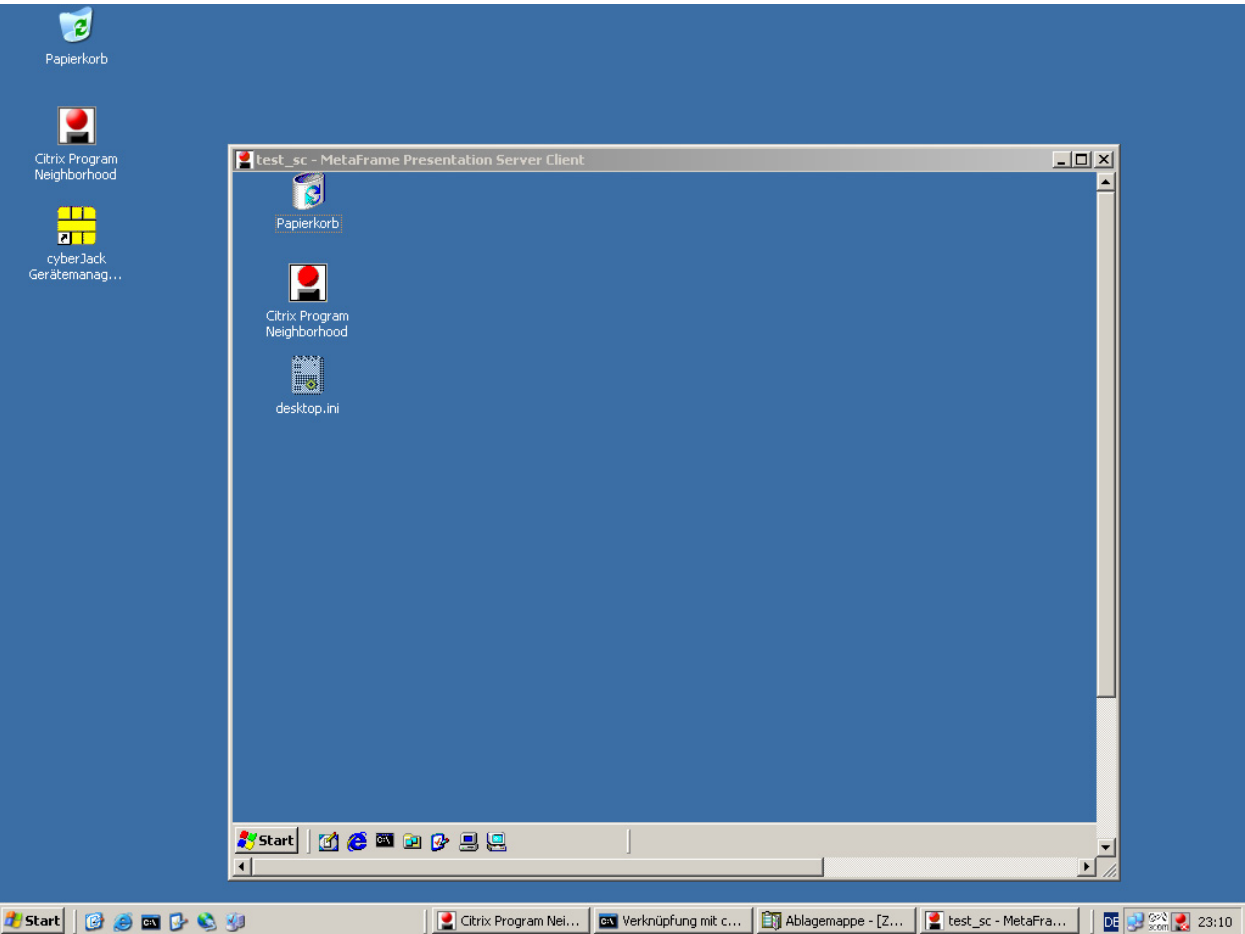

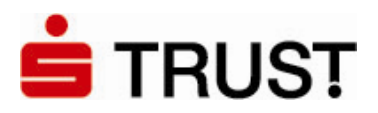

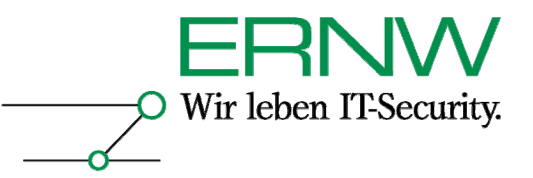

# 6.2.2 Offline-Szenario

Eine erfolgreiche Smartcard-Anmeldung am Presentation Server 4.0 ohne verfügbaren Domänencontroller war sowohl unter Windows 2000 Professional als auch unter Windows XP Professional nicht möglich. Bei Windows 2000 fror die ICA-Verbindung zum Presentation Server ein, bei Windows XP Professional führte das Fehlen des Domänencontrollers (ebenfalls) reproduzierbar zu folgender Fehlermeldung:

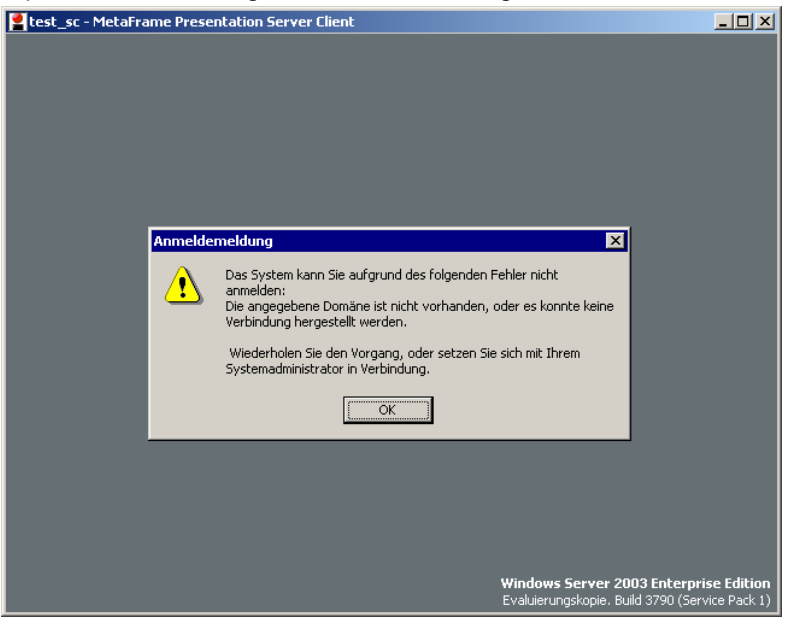

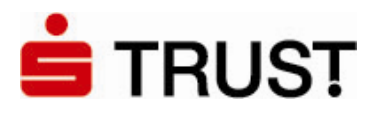

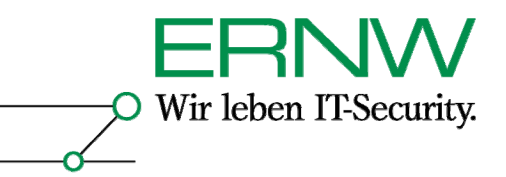

# 7 AUSWAHL MÖGLICHER FEHLER UND FEHLERMELDUNGEN

# 7.1 Grundsätzliches

Die Ereignisprotokollierung ist bei allen getesteten Betriebsystemversionen nicht immer ergiebig. Das hängt vor allem damit zusammen, dass Windows 2000 und Server 2003 nur dann über eine ausführliche Protokollierung von Zertifikatsereignissen verfügen, wenn eine Windows CA installiert ist. Grundsätzlich gilt jedoch, dass Windows XP und Server 2003 ausführlicher als Windows 2000 protokollieren.

Erfolgreiche Smartcard-Anmeldungen sind im Ereignisprotokoll nicht besonders gegenüber erfolgreichen interaktiven Anmeldungen gekennzeichnet.

Fehlerhafte Smartcard-Anmeldungen finden sich im Anwendungsprotokoll von Windows XP-Professional Clients und dem Terminal /Presentation Server unter der Quelle *Smartcard-Logon*.

# 7.2 SafeSign

In zwei Fällen wurden fehlerhafte Logons durch die Neuinstallation von SafeSign behoben (siehe unten). Die Software zeigt beim Anmelden kein dediziertes Fenster zur Eingabe der PIN und auch die ablaufende Zeit (5 Sekunden pro Ziffer aus der PIN) entnimmt man nur dem Blinken der orangenen Lampe des Kartenlesers. Die PIN kann nur über den Kartenleser eingegeben werden. Wenn ein Konto auf dem Presentation Server vom Benutzer gesperrt wurde, öffnete sich dagegen ein extra Fenster zur Eingabe der PIN. Dabei muss die PIN dann über die Computer-Tastatur eingegeben werden.

# 7.2.1 SafeSign-Version

Die geteste Version 2.0.2 lief – bis auf die zwei notwendigen Reinstallationen – fehlerfrei.

# 7.2.2 Neuinstallation von Safesign

In der Windows 2000-basierten Active Directory-Umgebung erschien an einem Windows XP-Rechner auch nach dem Aufspielen des u.g. Hotfixes bei der Anmeldung mit der Smartcard trotz Eingabe der korrekten PIN die auch auf einem zweiten Rechner reproduzierbare Fehlermeldung:

Sie konnten nicht angemeldet werden, da eine ungültige PIN-Nummer für die Smartcard eingegeben wurde.

Dem entspricht die folgende Ereignismeldung im Anwendungsprotokoll des Clients:

Auf dem Domänencontroller fanden sich keine Einträge im Ereignisprotokoll. Die Reinstallation von SafeSign führte auf beiden Computern zur Fehlerbeseitigung.

# 7.3 Fehlender Hotfix KB 891841 auf Windows XP mit SP1 oder SP2

Der Hotfix ist auf Windows XP Professional mit SP 1 oder SP 2 notwendig für eine funktionierende Smartcard-Anmeldung. Befindet sich der Hotfix nicht auf dem System, dann findet sich im Systemprotokoll des authentifizierenden Domänencontrollers der folgende Eintrag:

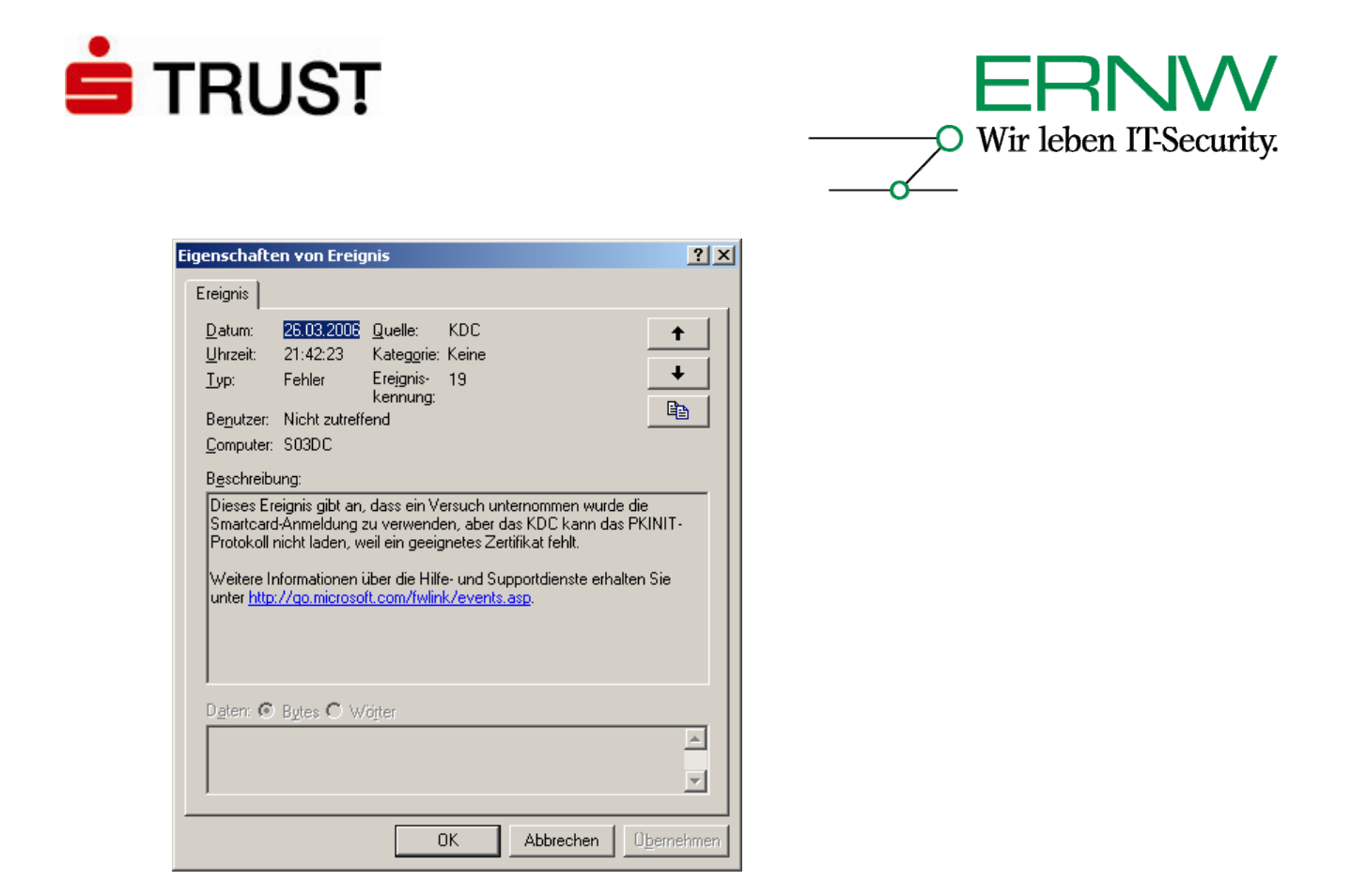

# 7.4 Fehler wegen falscher UPN-Definition

Wenn der UPN nicht richtig in dem Smartcard-Zertifikat definiert ist, dann erscheint während des Anmeldeversuchs mit der Smartcard die Anmeldemeldung: Sie können aufgrund folgenden Fehlers nicht angemeldet werden:

Falscher Parameter.

Wiederholen Sie den Vorgang, oder wenden Sie sich an den Systemadministrator.

# 7.5 Generelle Konfigurationen, bei denen die Zeit eine Rolle spielt

Es gilt für eine synchrone Zeit aller beteiligter Komponenten zu sorgen (Datum, Uhrzeit, Zeitzone). Zertifikate enthalten ein Zeitfenster, das ihre Gültigkeit definiert. Ist die Zeit des Systems vor oder nach dieser Periode, werden die Zertifikate zurückgewiesen. Im Übrigen spielt eine korrekte Systemzeit auch bei den beteiligten Komponenten der Kerberos-Authentifizierung eine wichtige Rolle.

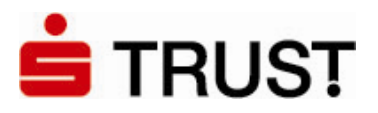

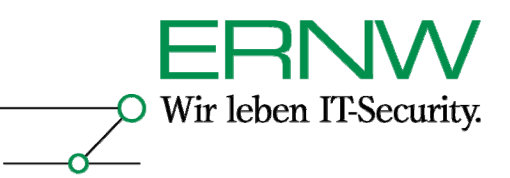

# 8 LITERATUR

[1] How Certificates Work (<u>http://technet2.microsoft.com/WindowsServer/en/Library/3f5fdc52-8623-4336-840d-e90b2399c8541033.mspx</u>)

[2] Guidelines for enabling smart card logon with third-party certification authorities (<u>http://support.microsoft.com/default.aspx?scid=kb;en-us;Q281245</u>)

[3] Requirements for Domain Controller Certificates from a Third-Party CA (<u>http://support.microsoft.com/kb/291010/EN-US/</u>)

[4] How to import third-party certification authority (CA) certificates into the Enterprise NTAuth store (<u>http://support.microsoft.com/default.aspx?scid=kb;EN-US;Q295663</u>)

[5] Object IDs associated with Microsoft cryptography (<u>http://support.microsoft.com/kb/287547/EN-US/</u>)

[6] Certificate Templates Troubleshooting

(http://technet2.microsoft.com/WindowsServer/en/Library/43881ad5-aa6b-4527-ad59cd2218bd99341033.mspx )

[7] Mapping certificates to user accounts

(http://technet2.microsoft.com/WindowsServer/en/Library/66d38725-713f-494a-b4c5-0b5040bb98721033.mspx )

[8] You receive "The system could not log you on" error message when you use a smart card to log on to a Windows XP Professional-based computer (<u>http://support.microsoft.com/kb/891849/en-us</u>)

[9] Troubleshooting Windows 2000 PKI Deployment and Smart Card Logon (http://www.microsoft.com/technet/prodtechnol/windows2000serv/support/smrtcrdtrbl.mspx)

(<u>Intp://www.microsoft.com/technet/prodtechnol/windows2000ser//support/sinftcratrol.mspx</u>) [10] Brian Komar et al.: Microsoft Windows Server 2003 PKI and Certificate Security. Redmond:

Microsoft Press, 2004

[11] Metaframe Presentation Server Administrator's Guide (bes. Kap. 4)

(http://support.citrix.com/servlet/KbServlet/download/6338-102-14087/Administrators\_Guide.pdf

[12] Configuring Smart Card authentication for Citrix Presentation Server (http://brianmadden.com/content/content.asp?id=569)

Mit freundlichen Grüßen,

| Friedwart Kuhn               | Enno Rey                     |
|------------------------------|------------------------------|
| ERNW GmbH                    | ERNW GmbH                    |
| Friedwart Kuhn               | Enno Rey                     |
| Senior Security Consultant   | Geschäftsführer              |
| ERNW Enno Rey Netzwerke GmbH | ERNW Enno Rey Netzwerke GmbH |
| Breslauer Str. 28            | Breslauer Str. 28            |
| 69124 Heidelberg             | 69124 Heidelberg             |
| Tel. +49 6221 480390         | Tel. +49 6221 480390         |
| Fax +49 6221 419008          | Fax +49 6221 419008          |
| Mobil +49 174 3278727        | Mobil +49 173 6745902        |
| www.ernw.de                  | www.ernw.de                  |